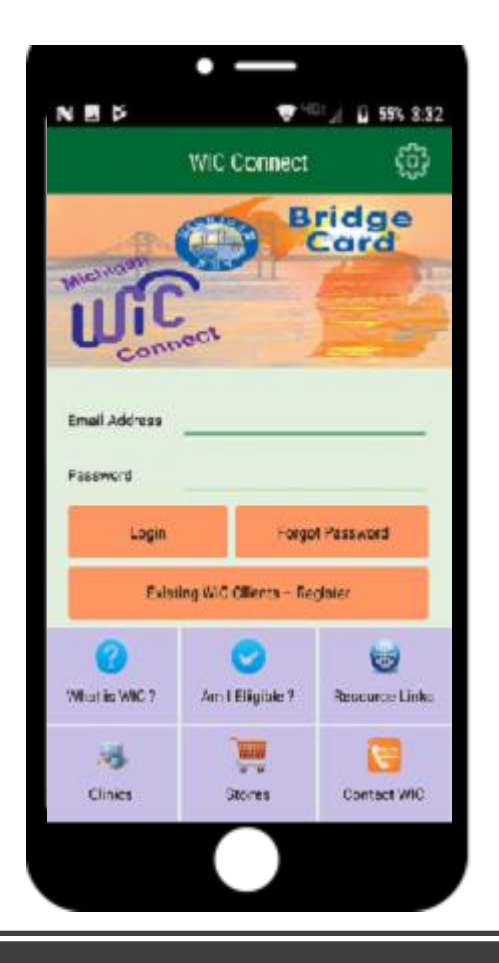

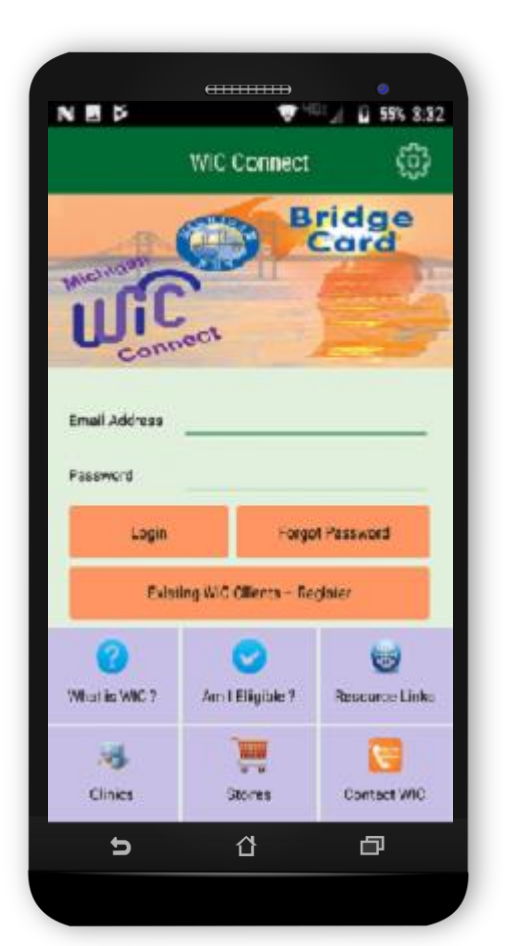

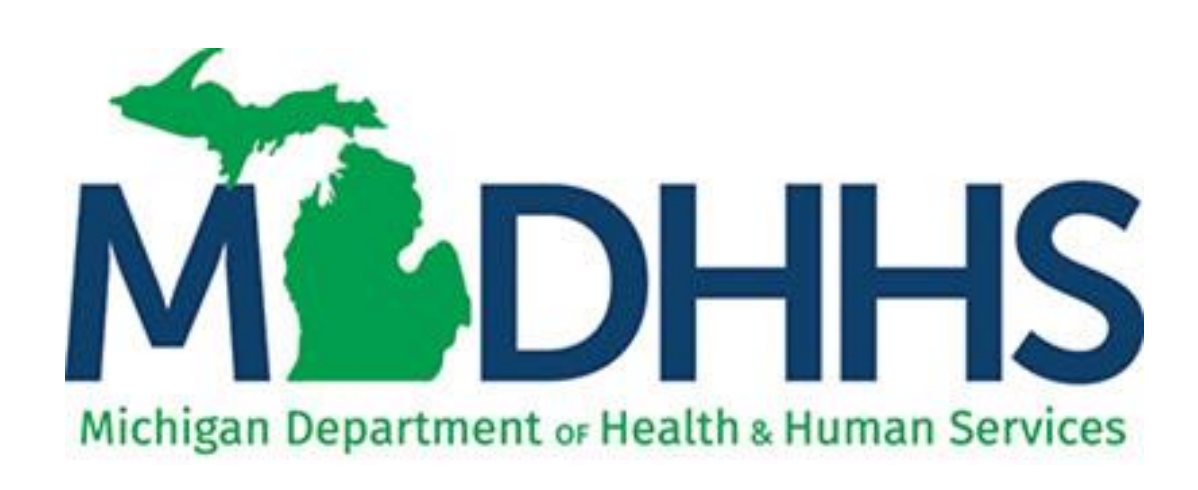

# Michigan WIC Connect Mobile App

**Getting Started** 

# How to get the Michigan WIC Mobile App

The Michigan WIC Mobile App is available on both the iPhone App Store and Google Play for Android by simply searching for *Michigan WIC* or by scanning here.

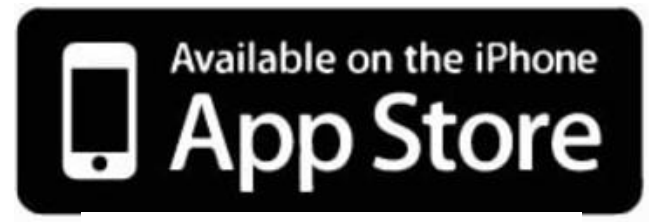

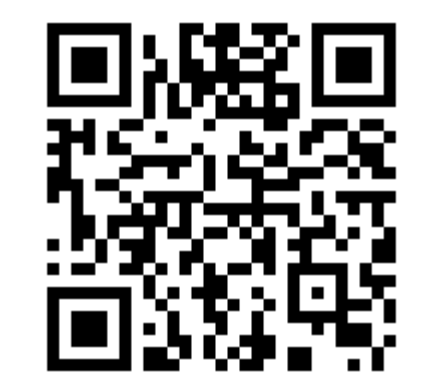

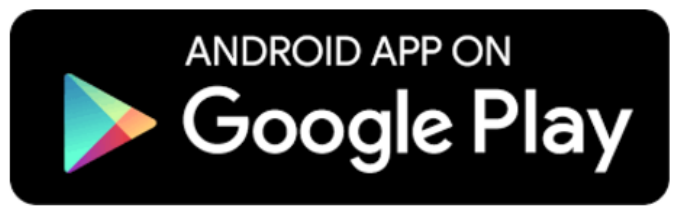

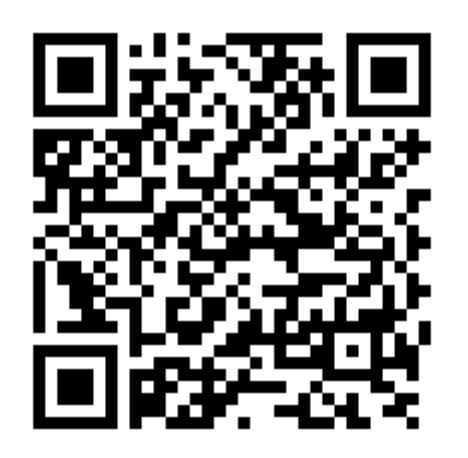

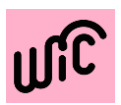

# **How to Register**

Registering with an Active WIC account.

To register, enter:

- Email Address
- Password passwords must be:
  - ✓ Between 8 to 20 characters
  - ✓ Contain at least 1 lowercase and 1 uppercase letter
  - ✓ Contain at least one number (0-9)
- Confirm Password
- Active Family ID
- Active EBT Card Number
- Parent/Proxy Birth Date

| NEV           | 💎 <sup>465</sup> 📶 🗗 55% 3:32 |                |  |  |  |
|---------------|-------------------------------|----------------|--|--|--|
|               | WIC Connect                   |                |  |  |  |
| Michigan      | Bridge<br>Card                |                |  |  |  |
| Conn          | ect                           |                |  |  |  |
| Email Address |                               |                |  |  |  |
| Password      |                               |                |  |  |  |
| Login         | Login Forgot Password         |                |  |  |  |
| Exist         | ing WIC Clients – Reg         | gister         |  |  |  |
| What is WIC ? | Am I Eligible ?               | Resource Links |  |  |  |
| Clinics       | Stores                        | Contact WIC    |  |  |  |
| $\Diamond$    | 0                             |                |  |  |  |

| EN 🖻 💙 🤟 🖬 55% 3:33                     |
|-----------------------------------------|
| ← Register                              |
| *Email Address                          |
| *Password                               |
| *Confirm Password                       |
| *Family ID                              |
| *EBT Card Number                        |
| *Parent / Proxy Birth Date (MM/DD/YYYY) |
|                                         |
| Register                                |
|                                         |

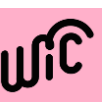

# **Forgot Password?**

Use the Forgot Password screen to reset the password linked to the account.

To reset the password, enter:

Email Address

Once the account is verified, a new password can be entered.

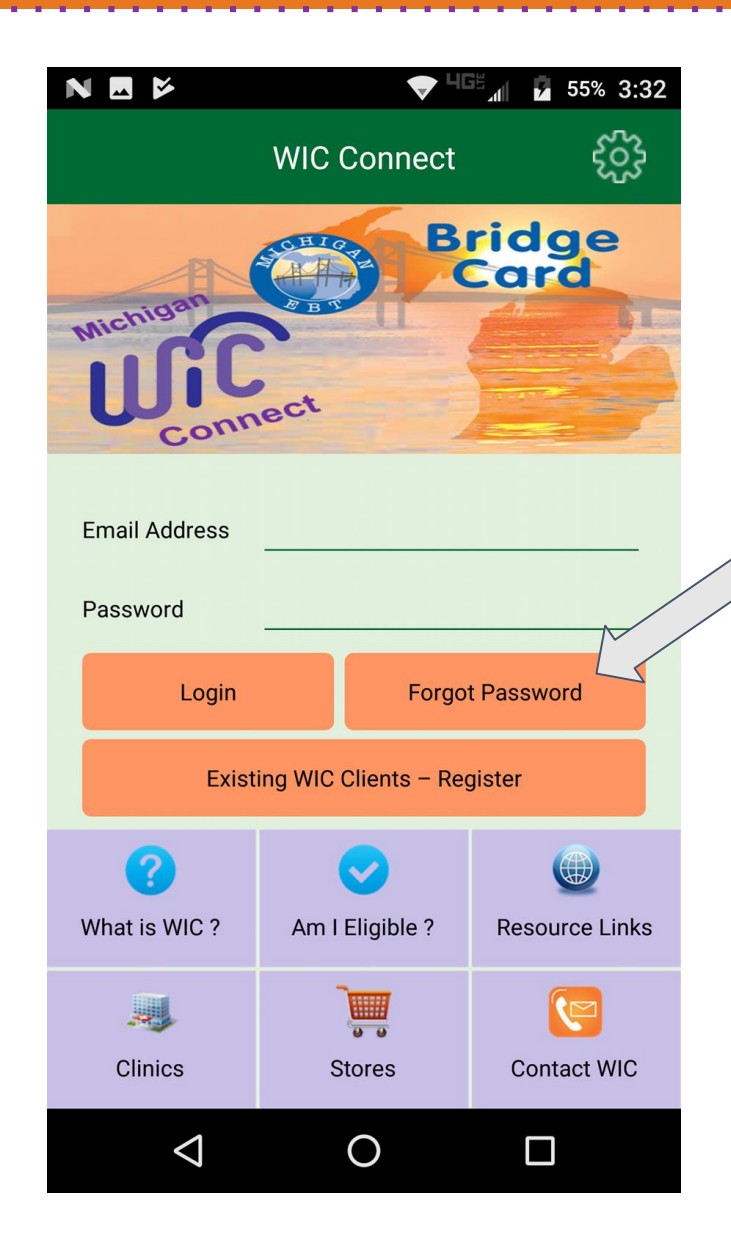

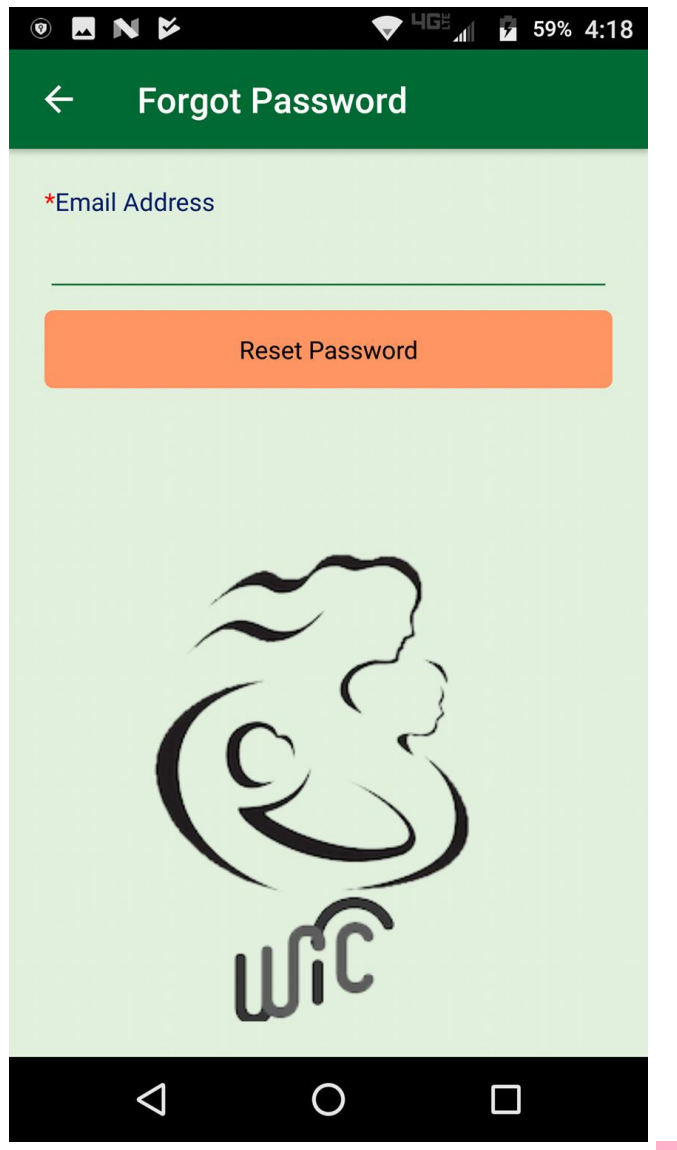

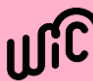

# What is WIC?

# This screen provides information about the program.

You do not need to have an account to get this information.

#### N 💿 N 🎽 🛛 🔻 💎 🐨 📶 🗗 60% 4:29

#### $\leftarrow$ What is WIC ?

WIC is the Women, Infants and Children Supplemental Nutrition Program. It is a health and nutrition program.

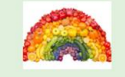

Women who are pregnant (or were recently pregnant), and children up to age 5 that qualify for WIC benefits get healthy foods, education, and referrals to other services.

- WIC foods are good sources of protein, iron, calcium, folic acid, Vitamin C and fiber. These foods help mom have a healthy pregnancy. They also help children to be healthy and grow well.
- WIC promotes breastfeeding and gives help to moms and babies to breastfeed successfully.
- A WIC visit includes discussion, screenings and nutrition and breastfeeding education. This can help parents make good decisions on what and how to feed their family.

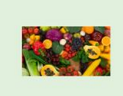

In Michigan, over 200,000 moms, babies and children receive WIC benefits each month!

 $\triangleleft$ 

Ο

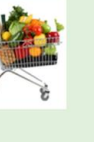

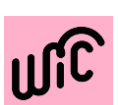

# Am I Eligible ?

This screen has questions that you can answer to see if you are eligible for the program.

Depending on your responses, t is possible it will ask you for information about your household and income to determine eligibility.

After you answer these questions, it will tell you if you are eligible. If you are, there will be an option to register.

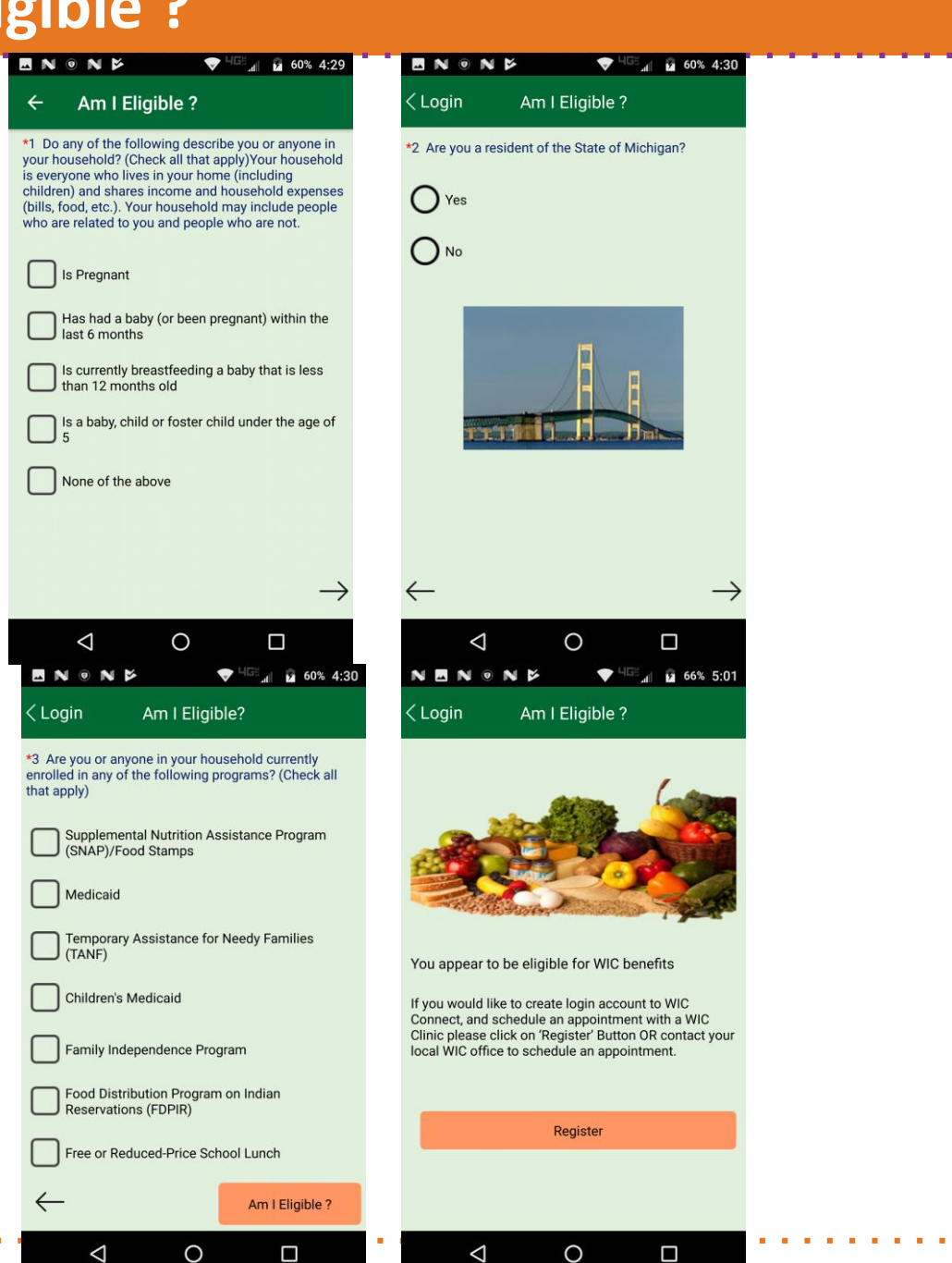

# May Be Eligible -WIC Client

# Am I Eligible ?

# Am I Eligible ?screen

decides whether the client is eligible for WIC program or not.

. . . . . . . . . . . . . . .

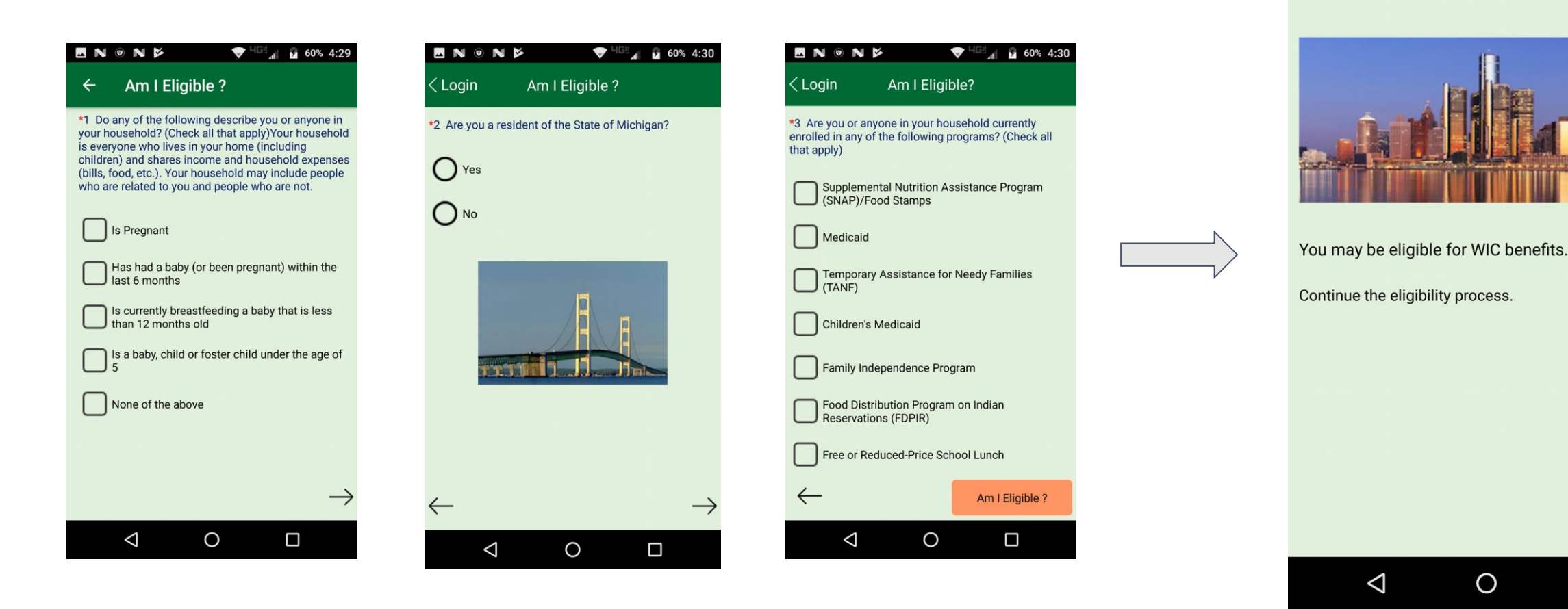

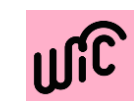

\_

"🔲" HGE 🚛 🔳 38% 3:25

Am I Eligible ?

🛜 🔯 🗔 Ň 💿 🖻

< Login

# May be Eligible for WIC benefits

Clients are eligible for WIC program with no household income

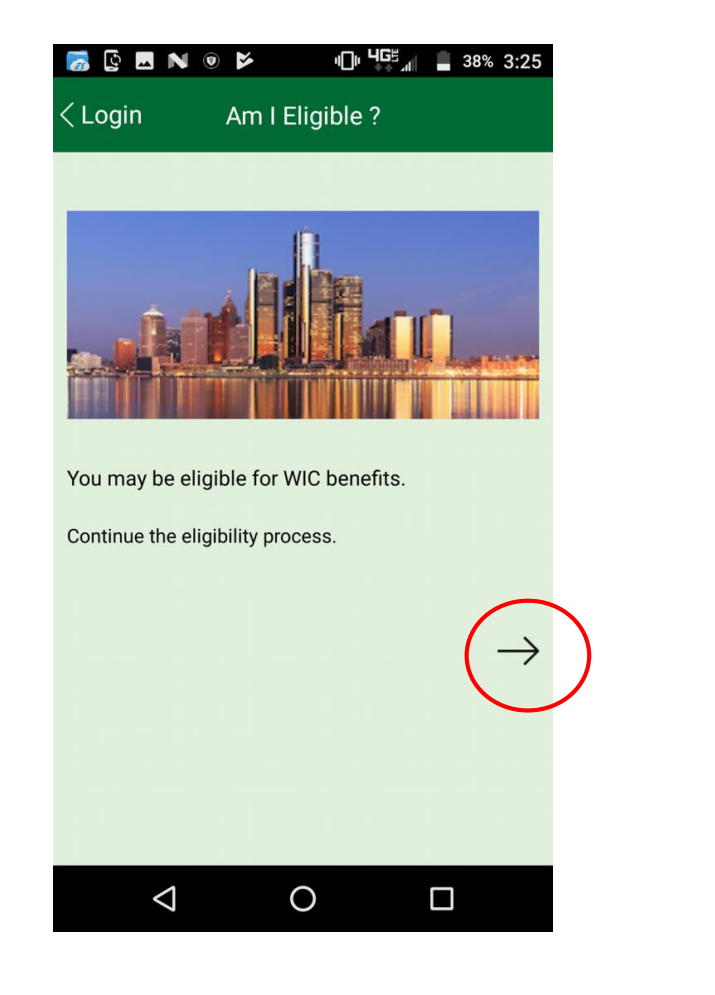

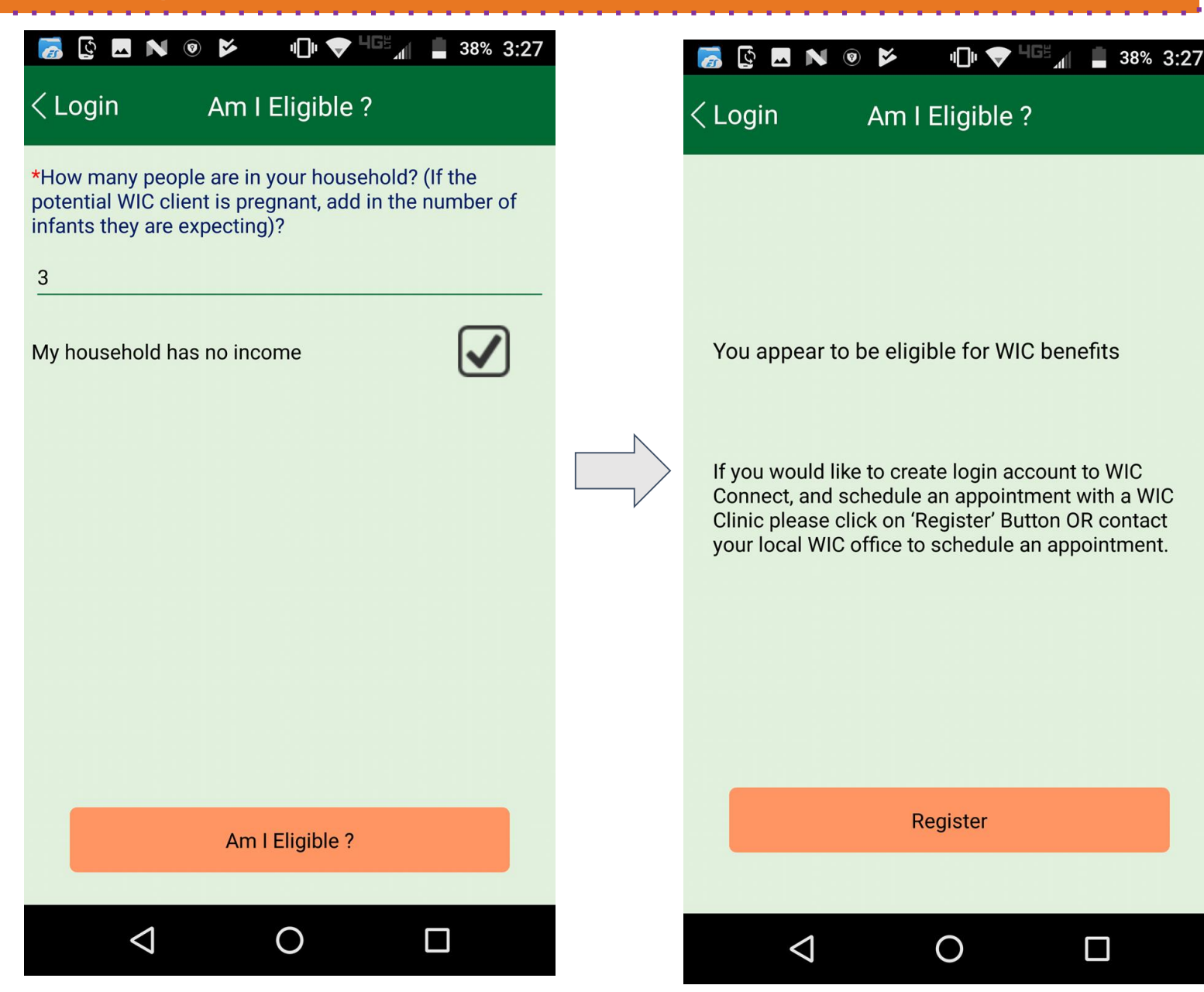

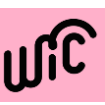

# Not Eligible -WIC Client

# Am I Eligible ?

# Am I Eligible ?screen

decides whether the client is eligible for WIC program or not.

Based on your responses to the questions, it may tell you that you are not eligible for the program.

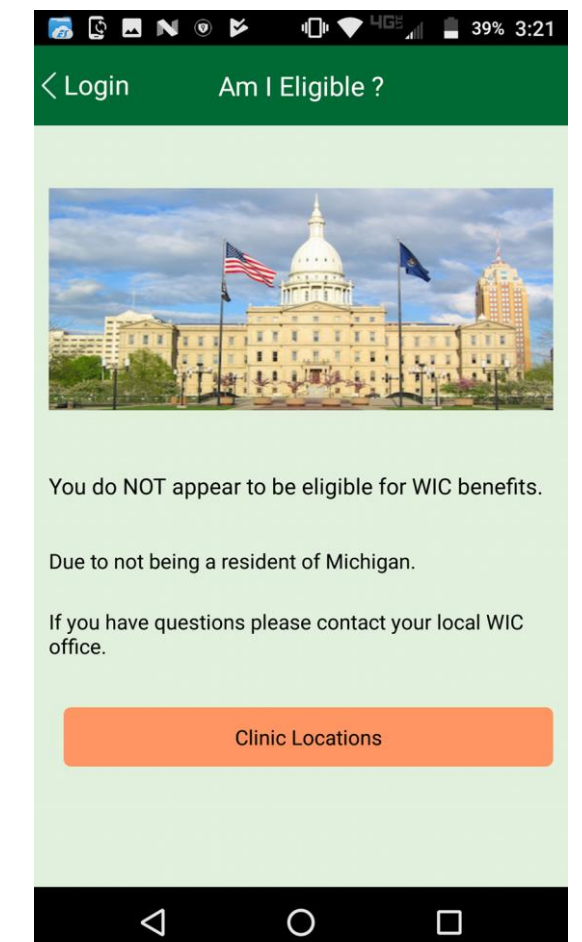

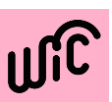

| ■ N ● N Þ ♥ <sup>403</sup> ⊿ û 60% 4:29<br>← Am I Eligible ?                                                                                                    | <ul> <li>■ N ● N ▷ ● ● <sup>4133</sup><sub>4</sub> û 60% 4:30</li> <li>✓ Login Am I Eligible ?</li> </ul> | <ul> <li>■ N          <ul> <li>■ N ● N ►</li> <li>▼ <sup>MGS</sup><sub>al</sub> ■ 60% 4:30</li> <li></li> <li></li> <li></li> <li>Am I Eligible?</li> </ul> </li> </ul>                                                                                                    | -                                              |
|----------------------------------------------------------------------------------------------------|----------------------------------------------------------------------------------------------------|----------------------------------------------------------------------------------------------------|------------------------------------------------|
| <ul> <li>T Do any of the following describe you or anyone in your household? (Check all that apply)Your household is everyone who lives in your home (including children) and shares income and household expenses (bills, food, etc.). Your household may include people who are related to you and people who are not.</li> <li>Is Pregnant</li> <li>Has had a baby (or been pregnant) within the last 6 months</li> <li>Is currently breastfeeding a baby that is less than 12 months old</li> <li>Is a baby, child or foster child under the age of 5</li> <li>None of the above</li> </ul> | <ul> <li>*2 Are you a resident of the State of Michigan?</li> <li>Yes</li> <li>No</li> </ul>              | *3 Are you or anyone in your household currently<br>enrolled in any of the following programs? (Check all<br>that apply)<br>Supplemental Nutrition Assistance Program<br>(SNAP)/Food Stamps<br>Medicaid<br>Temporary Assistance for Needy Families<br>(TANF)<br>Children's Medicaid<br>Family Independence Program<br>Food Distribution Program on Indian<br>Reservations (FDPIR) | You do N<br>Due to no<br>If you hav<br>office. |
| $\rightarrow$ 0 $\Box$                                                                                                    | $\begin{array}{ccc} \leftarrow & \rightarrow \\ \triangleleft & \circ & \Box \end{array}$                 | Free or Reduced-Price School Lunch                                                                                                    |                                                |

## **Resource Links**

This screen provides access to several different links with additional information and resources for WIC.

The resource links screen is found on the WIC mobile app home screen.

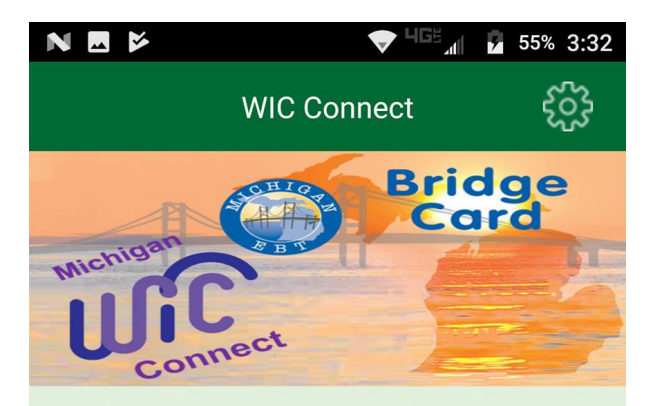

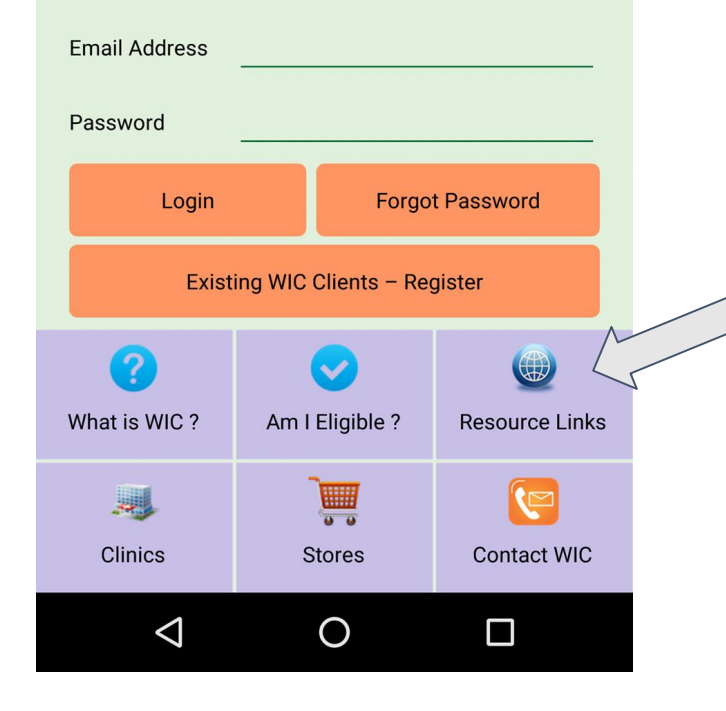

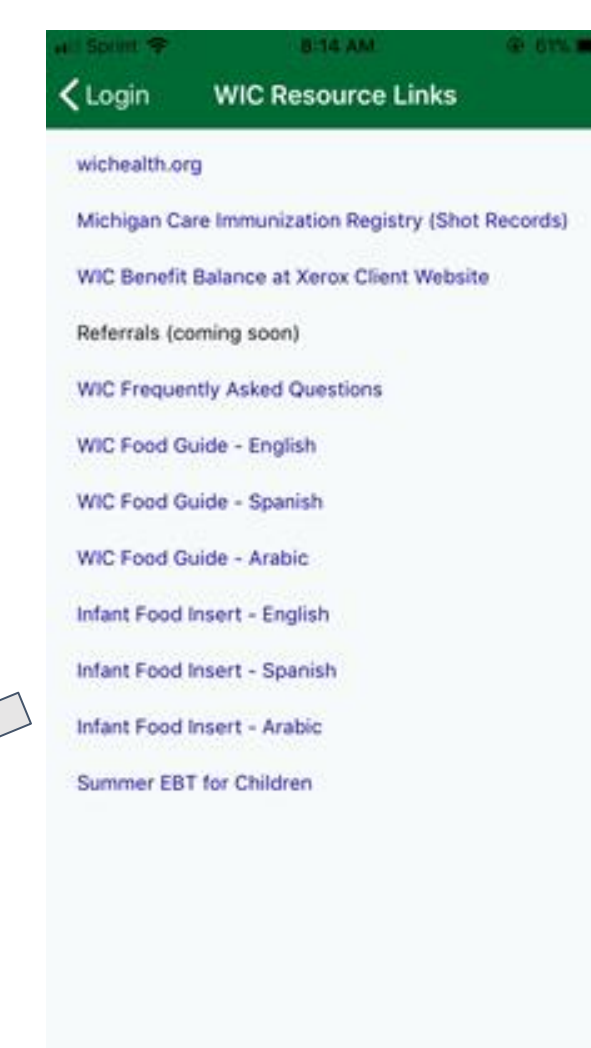

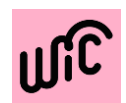

# **Clinics and Stores**

Access Clinic information and locate other WIC Clinics around you on the Clinics screen.

Find out where to shop on the Vendor screen.

View address and phone number by selecting each pin on the map.

Expand or limit your search criteria by using the address search or simply by zooming in or out at the bottom of the screen.

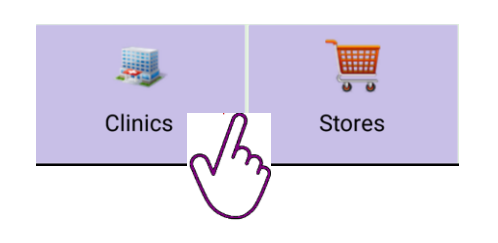

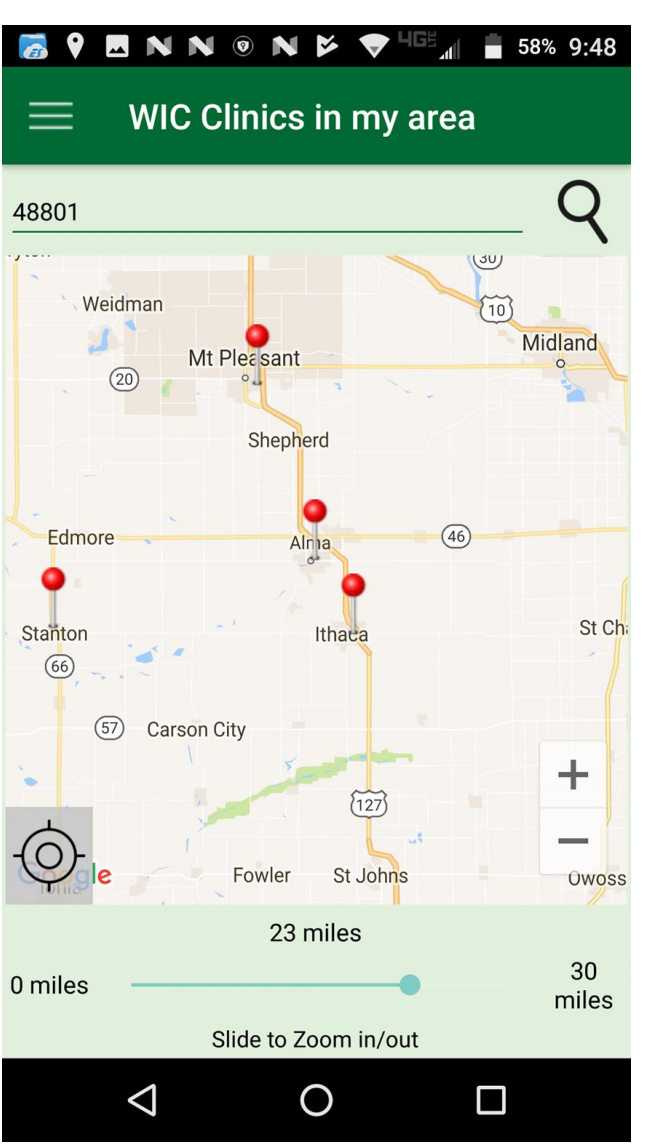

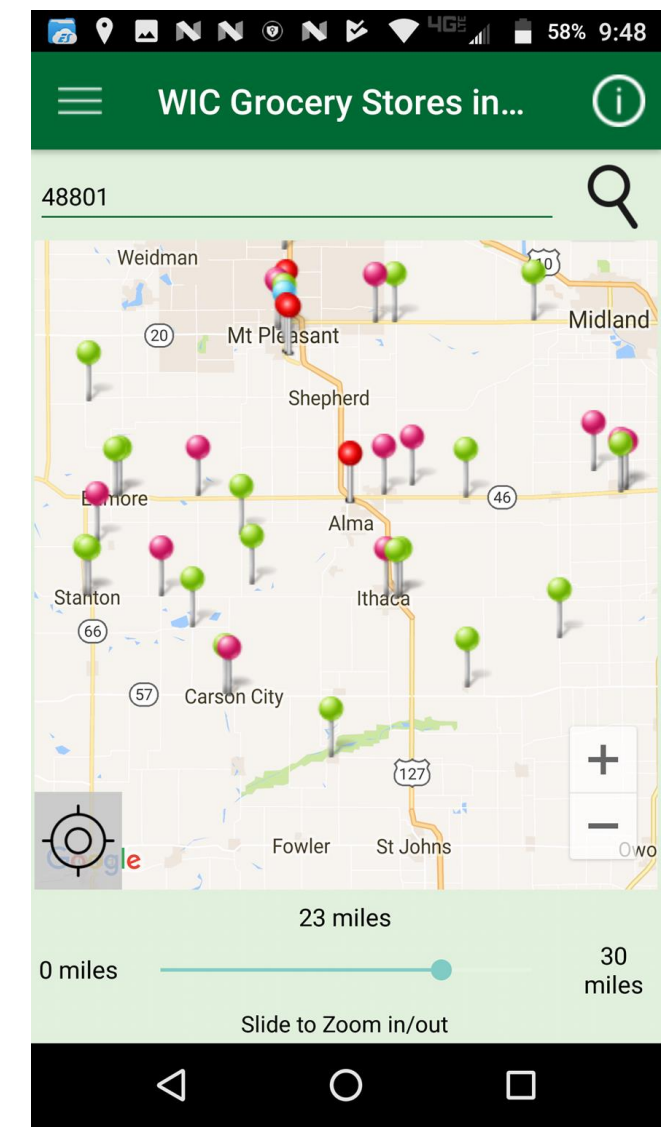

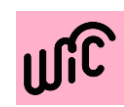

# **Contact WIC**

There is a form that you can fill out in order to contact WIC with any question or problem you might have regarding the app.

You just need to put your first name, last name, address, city, zip code, email address, and your problem or question.

WIC staff can use this information to contact you to respond to your question.

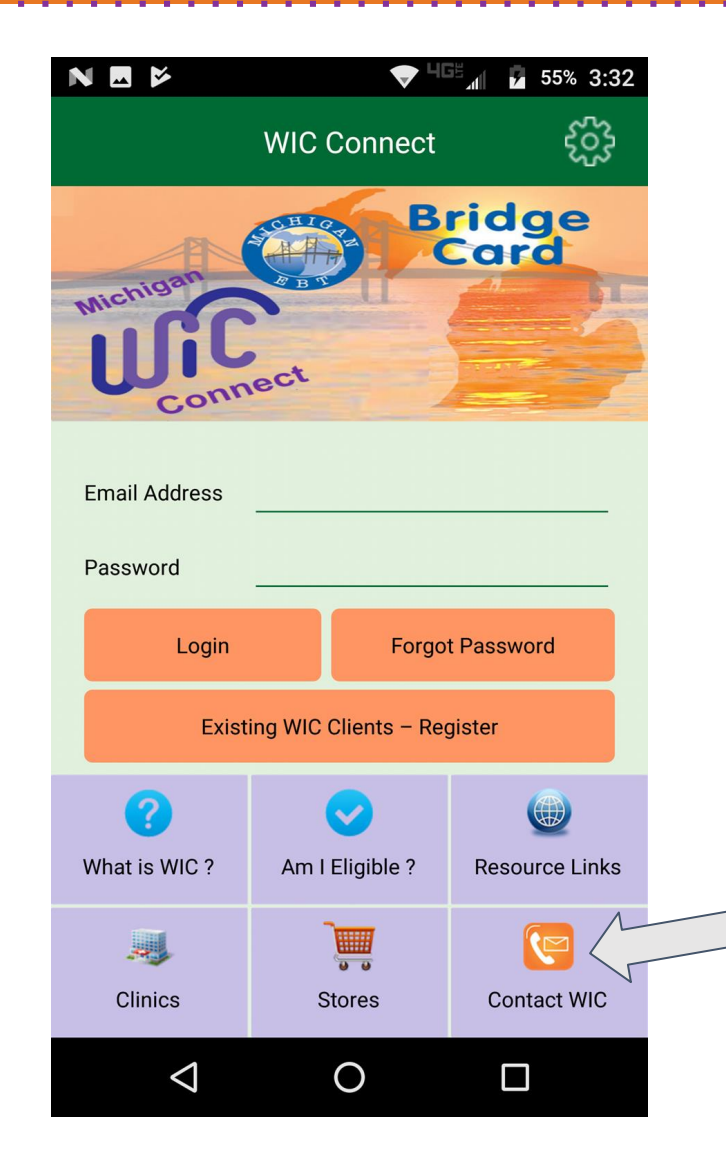

| a spint +                                              | 8:21 AM                                           | @ 61% <b>@</b>           |
|--------------------------------------------------------|---------------------------------------------------|--------------------------|
| 🗸 Login                                                | Contact WIC                                       |                          |
| Please use the fo<br>Webmaster if you<br>this website. | orm below to notify the<br>u have questions about | State<br>the function of |
| After you submit<br>email confirmation                 | your error report you                             | will receive an          |
| For WIC Program                                        | n-Related Questions                               |                          |
|                                                        | Contact WIC Agencies                              |                          |
| *First Name                                            |                                                   |                          |
| *Last Name                                             |                                                   |                          |
| *Address                                               |                                                   |                          |
| *City                                                  |                                                   |                          |
| *Zip Code                                              |                                                   |                          |
| Home Phone                                             |                                                   |                          |
| Mobile Phone                                           |                                                   |                          |
| *Email Address                                         |                                                   |                          |
| *Comment                                               |                                                   |                          |
|                                                        |                                                   |                          |

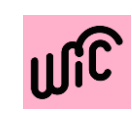

# **Mobile App Settings**

Access the Settings screen on the Main Screen prior to logging into the App to view the version of the app.

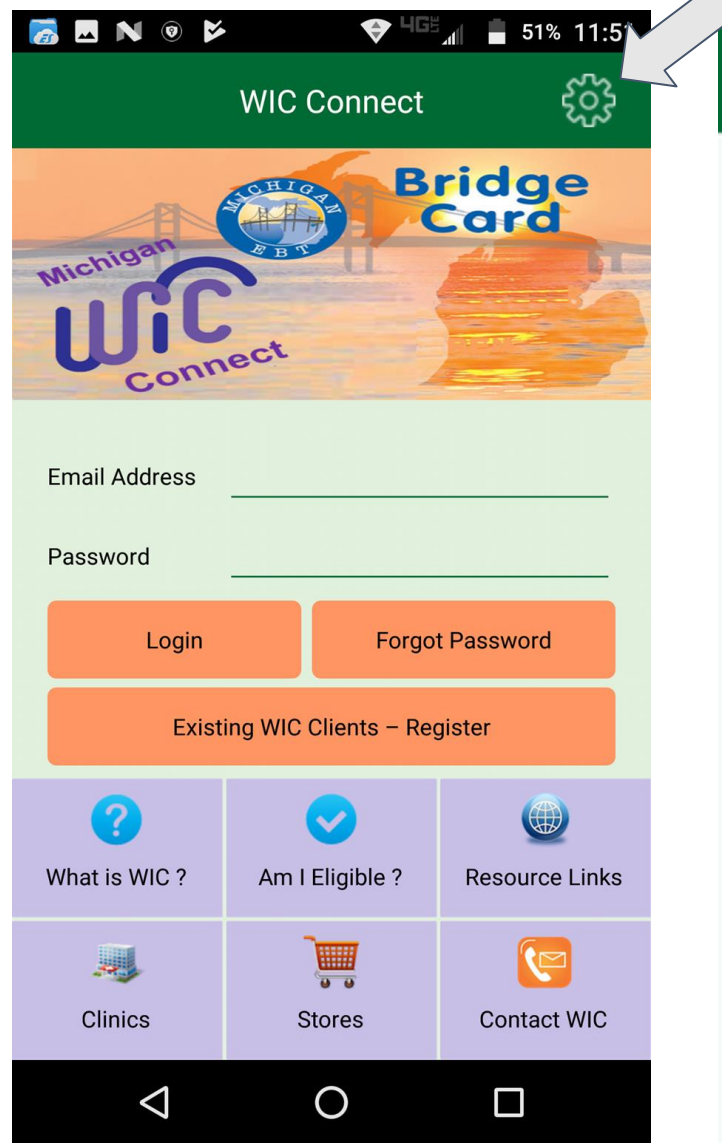

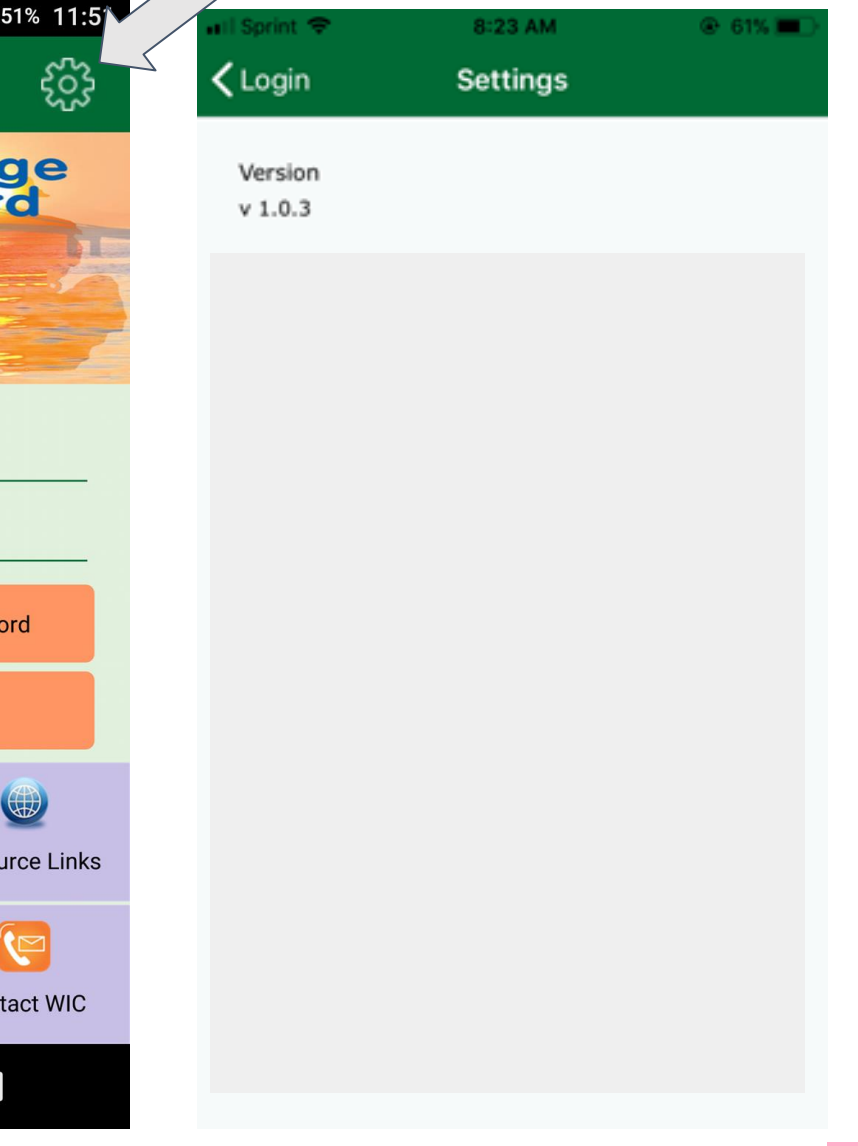

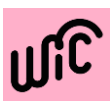

# **Prospective WIC Client**

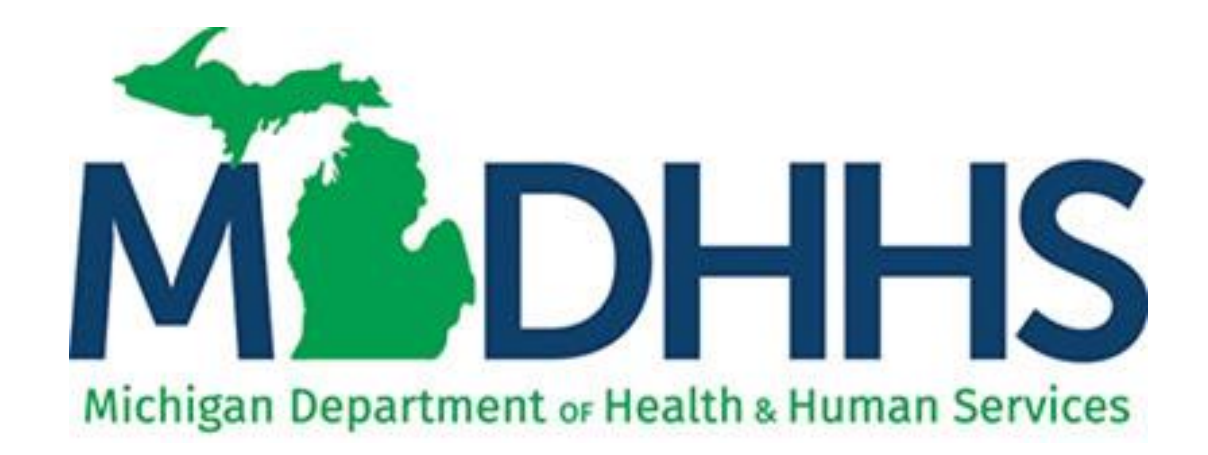

# How to Register?

# Registering a Prospective WIC Client:

To register, enter:

- First Name
- Last Name
- Birth Date
- Email Address
- Password passwords must be:
  - ✓ Between 8 to 20 characters
  - ✓ Contain at least 1 lowercase and 1 uppercase letter
  - ✓ Contain at least one number (0-9)

#### Confirm Password

| ヽ ⊠ ヽ ๏ ヽ ⊱   ▼ <sup>੫</sup> ⊑ <sub>.1</sub> i 66% 5:                                                                                                    | 01 |
|----------------------------------------------------------------------------------------------------|----|
| < Login Am I Eligible ?                                                                                                    |    |
|                                                                                                    |    |
| You appear to be eligible for WIC benefits<br>If you would like to create login account to WIC<br>Connect, and schedule an appointment with a WIC<br>Clinic please click on 'Register' Button OR contact you<br>local WIC office to schedule an appointment. | JL |
| Register                                                                                                    |    |
|                                                                                                    |    |
|                                                                                                    |    |

|                    | 8      |     | 66% 5:01 |
|--------------------|--------|-----|----------|
| ← Regist           | ter    |     |          |
| *First Name        |        |     |          |
| *Last Name         |        |     |          |
| *Birth Date        |        |     |          |
| *Email Address     |        |     |          |
| *Password          |        |     |          |
| *Confirm Passwo    | ord    |     |          |
|                    | Regist | ter |          |
| $\bigtriangledown$ | 0      |     |          |

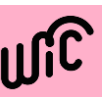

# **Home Screen**

After registering as a prospective WIC client ,the home page screen displays the following options:

- Family information
- Schedule Appointment
- What will you need

Home Menu displays the following options:

- Home
- Family Information
- Schedule Appointment
- Clinics
- Stores
- Change Password
- Logout

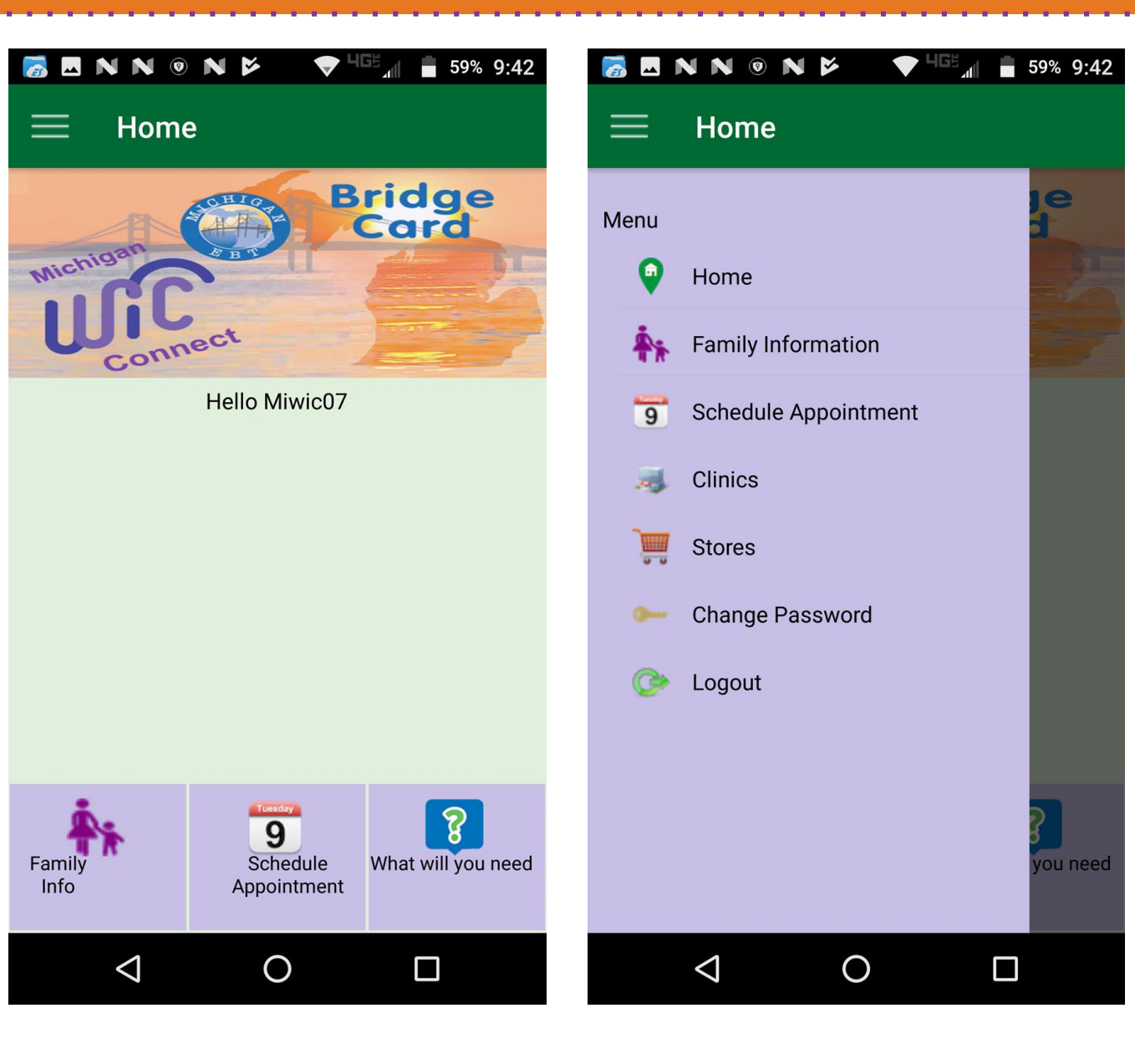

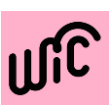

# **Family Information**

Family Information screen has been partitioned with the below five sections:

- Proxy Information
- Participant Information
- Address
- Phone
- Other

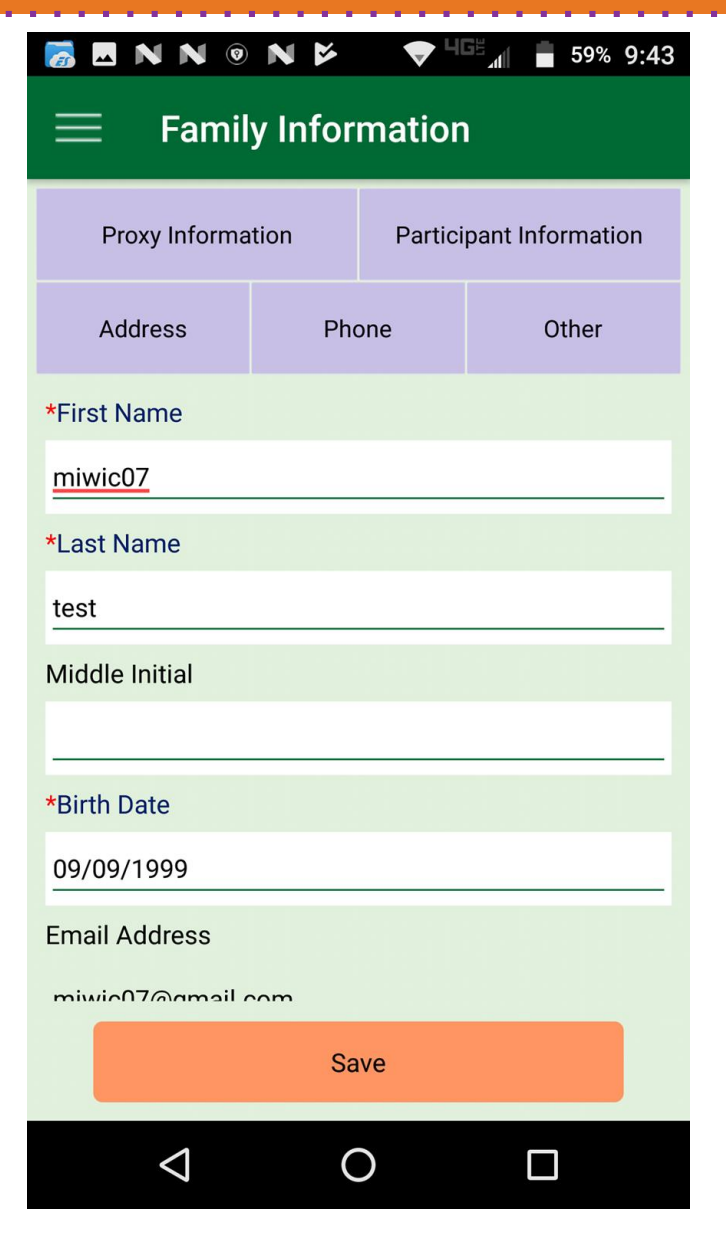

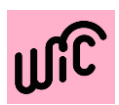

# **Family Information: Proxy Information**

50%

Proxy Information :

Add/ Update proxy Information from this screen .

| Family             | y Infor | matior       |                 | J. 10 |
|--------------------|---------|--------------|-----------------|-------|
| Proxy Informa      | tion    | Partici      | pant Informatio | 'n    |
| Address            | Pho     | one          | Other           |       |
| *First Name        |         |              |                 |       |
| miwic07            |         |              |                 | _     |
| *Last Name         |         |              |                 |       |
| test               |         |              |                 | _     |
| Middle Initial     |         |              |                 |       |
|                    |         |              |                 | _     |
| *Birth Date        |         |              |                 |       |
| 09/09/1999         |         |              |                 | _     |
| Email Address      |         |              |                 |       |
| miwic07@amail a    | m       |              |                 |       |
|                    | Sa      | ve           |                 |       |
| $\bigtriangledown$ | (       | $\mathbf{O}$ |                 |       |

| 👼 🗖 N N © N 🖻     | 🗢 <sup>465</sup> 🛋 59% 9:43 |
|-------------------|-----------------------------|
| ← Proxy Inform    | nation                      |
| Decline Proxy ?   |                             |
| Proxy 1           |                             |
| First Name        | proxy1                      |
| Middle Initial    |                             |
| ast Name          | proxy1                      |
| Proxy 2           |                             |
| First Name        | proxy2                      |
| Middle Initial    | <u>M</u>                    |
| .ast Name         | proxy2                      |
|                   |                             |
|                   |                             |
| Sa                | ive                         |
| $\triangleleft$ ( |                             |

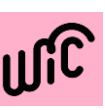

# **Family Information: Participant Information**

Participant Information :

Add/ Update participant Information from this screen .

If you need to add a child,

select the "Add

in the

hit "ok".

Child" button, fill

information, and

| 👼 🗖 N N 0       | NF      | ♥ 4          | 59% 9:43         |
|-----------------|---------|--------------|------------------|
| 🗮 Famil         | y Infor | matior       |                  |
| Proxy Informa   | ition   | Partici      | pant Information |
| Address         | Pho     | one          | Other            |
| *First Name     |         |              |                  |
| miwic07         |         |              |                  |
| *Last Name      |         |              |                  |
| test            |         |              |                  |
| Middle Initial  |         |              |                  |
|                 |         |              |                  |
| *Birth Date     |         |              |                  |
| 09/09/1999      |         |              |                  |
| Email Address   |         |              |                  |
| miwio07@amail ( | om      |              |                  |
|                 | Sa      | ve           |                  |
| $\triangleleft$ | C       | $\mathbf{O}$ |                  |

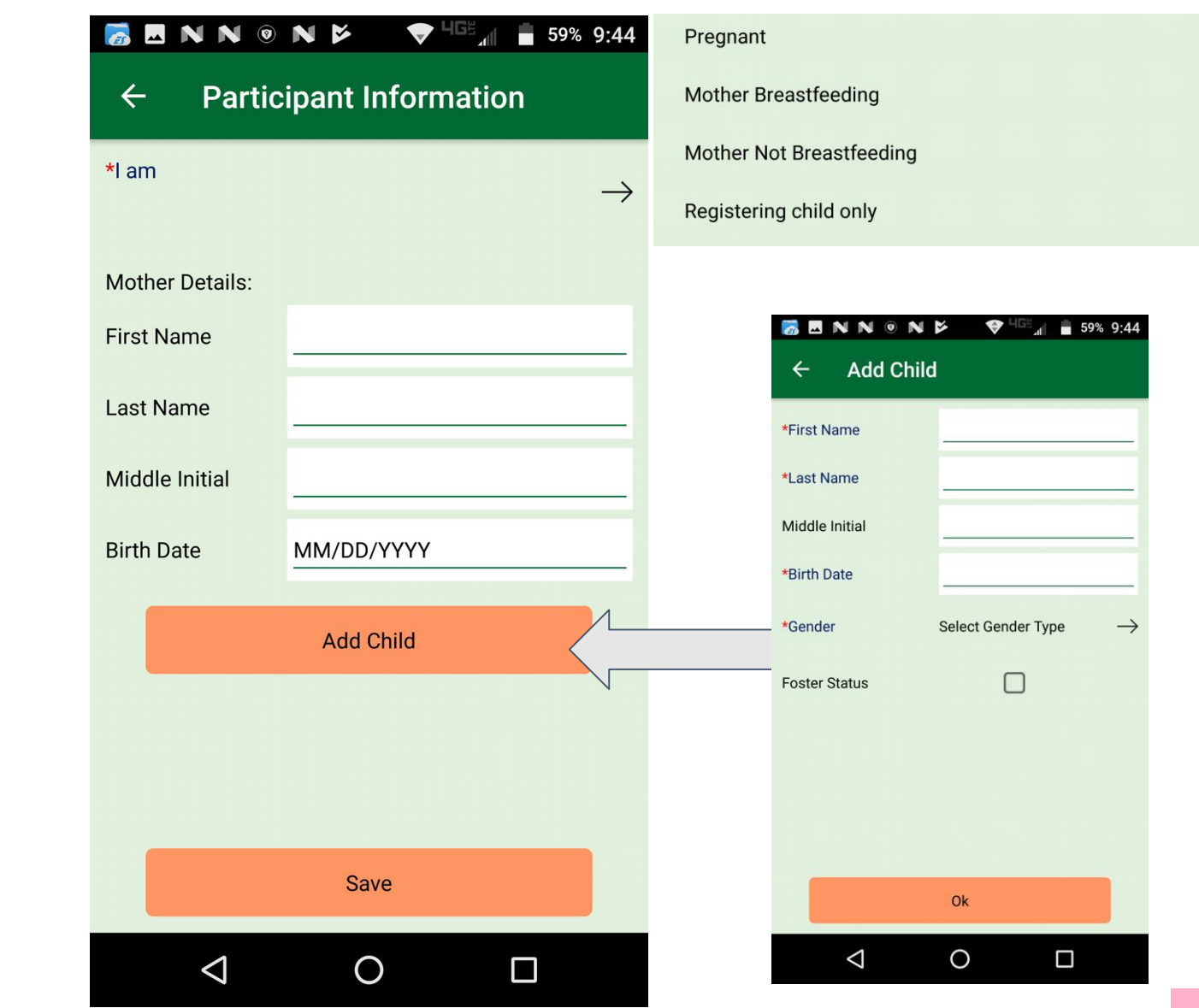

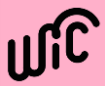

# **Family Information: Address**

Address:

Add/ Update Address Information from this screen .

| 👼 🖪 N N 🛛                   | NK   | <b>T</b> | 59% 🖥 59%       | 9:43 |
|-----------------------------|------|----------|-----------------|------|
| $\equiv$ Family Information |      |          |                 |      |
| Proxy Informa               | tion | Partici  | pant Informatic | on   |
| Address                     | Pho  | one      | Other           |      |
| *First Name                 |      |          |                 |      |
| miwic07                     |      |          |                 |      |
| *Last Name                  |      |          |                 |      |
| test                        |      |          |                 |      |
| Middle Initial              |      |          |                 |      |
|                             |      |          |                 |      |
| *Birth Date                 |      |          |                 |      |
| 09/09/1999                  |      |          |                 |      |
| Email Address               |      |          |                 |      |
| miwic07@amail a             | more |          |                 |      |
|                             | Sa   | ve       |                 |      |
| $\triangleleft$             | C    | )        |                 |      |

To select a city, hit the "show cities" button after filling in your zip code.

| 👼 🖪 N N @          | N 🗗 🔻  | uge 1659% 9:44 |                                               |
|--------------------|--------|----------------|-----------------------------------------------|
| ← Addr             | ess    |                |                                               |
| *Street Address    |        |                |                                               |
| Street 1           |        |                | 👼 🖪 N N © N 🌮 💎 <sup>⊔⊡2</sup> ⊿I 🔒 56% 10:27 |
| Street 2           |        |                | ← Select City                                 |
| Zip Code           |        | Show Cities    | Algonac, MI<br>Russell Island, MI             |
| State              |        |                | Pearl Beach, MI<br>Clay, MI                   |
| *Mailing Address   |        |                |                                               |
| Same As Street A   | ddress |                |                                               |
| Street 1           | -      |                |                                               |
| Street 2           |        |                |                                               |
| Zip Code           |        | Show Cities    |                                               |
|                    | Save   |                |                                               |
| $\bigtriangledown$ | 0      |                |                                               |

# **Family Information: Phone**

### Phone:

Add/ Update Contact Information from this screen .

| 👼 🗷 N N 🔍 N        | <b>ö</b> | 59% 9:43          |  |  |  |
|--------------------|----------|-------------------|--|--|--|
| Family Information |          |                   |  |  |  |
| Proxy Information  | Partici  | ipant Information |  |  |  |
| Address            | Phone    | Other             |  |  |  |
| *                  |          |                   |  |  |  |
| miwic07            |          |                   |  |  |  |
| *Last Name         |          |                   |  |  |  |
| test               |          |                   |  |  |  |
| Middle Initial     |          |                   |  |  |  |
|                    |          |                   |  |  |  |
| *Birth Date        |          |                   |  |  |  |
| 09/09/1999         |          |                   |  |  |  |
| Email Address      |          |                   |  |  |  |
| miwic07@amail.com  |          |                   |  |  |  |
|                    | Save     |                   |  |  |  |
| $\triangleleft$    | 0        |                   |  |  |  |

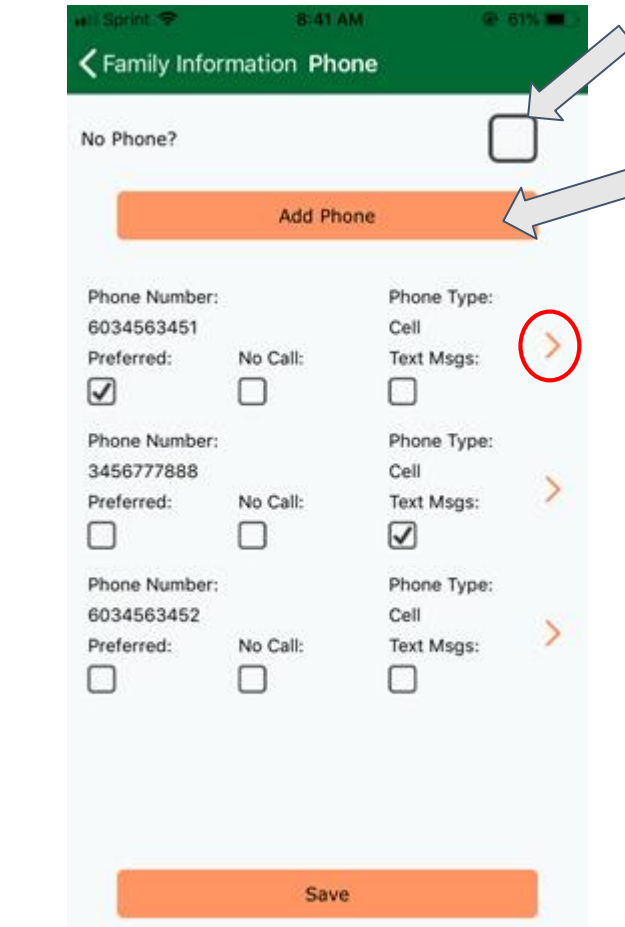

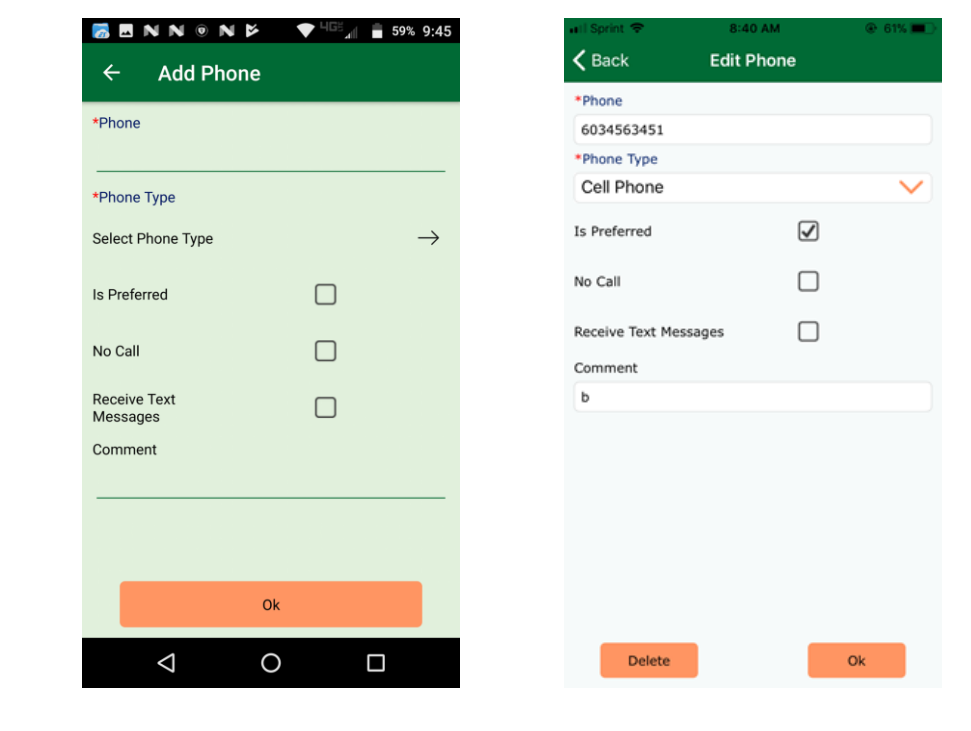

There are various options in this screen:

- You can select "no phone" to indicate you do not have a phone.
- You can select the button "add phone" and enter the necessary information.
- You can select a phone that already exists and update or erase that phone.

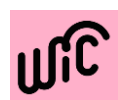

# **Family Information: Other**

Other:

Add/ Update Other Information from this screen .

| 👼 🗳 N N 💿          | NÞ      | ♥ 4          | Ge 📶 着 59%      | 9:43 |
|--------------------|---------|--------------|-----------------|------|
| 📃 Family           | y Infor | matior       | า               |      |
| Proxy Informa      | tion    | Partic       | ipant Informati | on 🔥 |
| Address            | Pho     | one          | Other           | <    |
| *First Name        |         |              |                 |      |
| miwic07            |         |              |                 | _    |
| *Last Name         |         |              |                 |      |
| test               |         |              |                 | _    |
| Middle Initial     |         |              |                 |      |
|                    |         |              |                 | _    |
| *Birth Date        |         |              |                 |      |
| 09/09/1999         |         |              |                 | _    |
| Email Address      |         |              |                 |      |
| miwic07@amail a    | m       |              |                 |      |
|                    | Sa      | ve           |                 |      |
| $\bigtriangledown$ | C       | $\mathbf{D}$ |                 |      |

| 🚡 🗷 N N 💿 N            |                    | 59%      | 6 9:45<br>6   |  |  |
|------------------------|--------------------|----------|---------------|--|--|
| ← Other                |                    |          |               |  |  |
| *Family Size           | Enter Fami         | ily Size |               |  |  |
| Migrant ? (Check if 'Y | ′es')              |          |               |  |  |
| Homeless ? (Check i    | f 'Yes')           |          |               |  |  |
| Translator Required a  | ? (Check if 'Yes') |          |               |  |  |
| Disability Accomoda    | tions Needed ?     |          |               |  |  |
|                        |                    |          | $\rightarrow$ |  |  |
| *Primary Language      |                    |          |               |  |  |
|                        |                    |          | $\rightarrow$ |  |  |
|                        | Save               |          |               |  |  |
| $\triangleleft$        | 0                  |          |               |  |  |

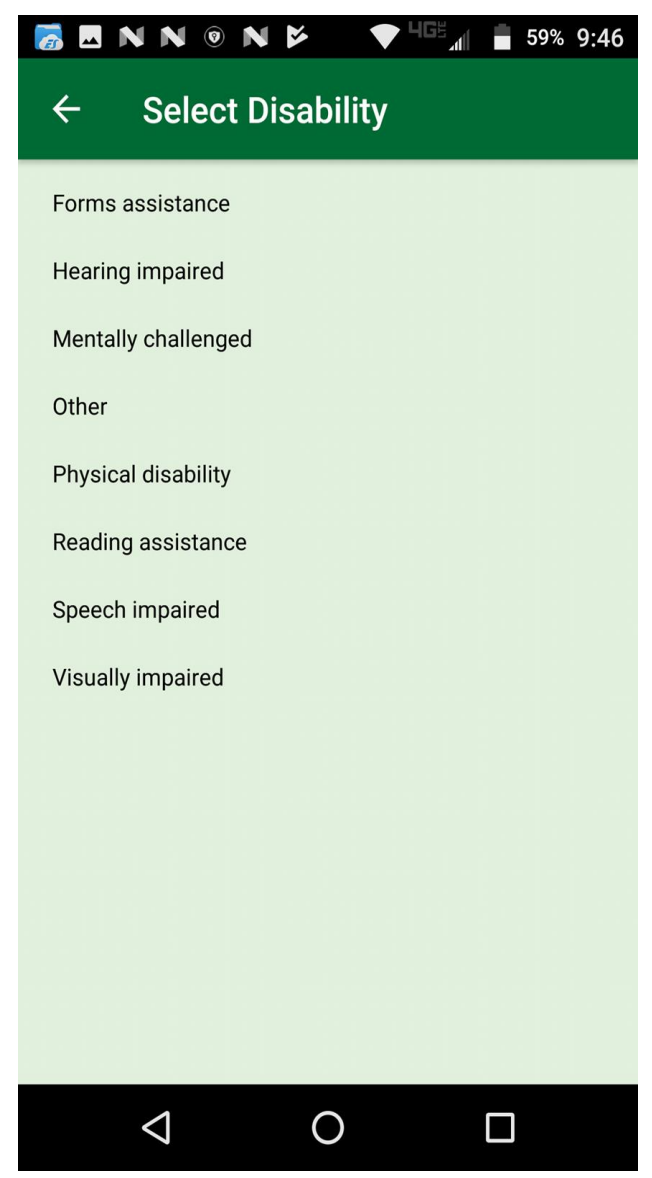

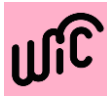

# Family Information: Other(..)

Other:

Add/ Update Other Information from this screen.

| *Family Size Enter Family Size         |               | English    |
|----------------------------------------|---------------|------------|
| <u> </u>                               |               | Spanish    |
| Migrant ? (Check if 'Yes')             |               | Arabic     |
| Homeless ? (Check if 'Yes')            |               | French     |
|                                        |               | Korean     |
| Translator Required ? (Check if 'Yes') |               | Russian    |
| Disability Accomodations Needed ?      |               | Vietnamese |
|                                        | $\rightarrow$ | Other      |
| *Primary Language                      |               |            |
|                                        | $\rightarrow$ |            |
|                                        |               |            |
| Save                                   |               |            |

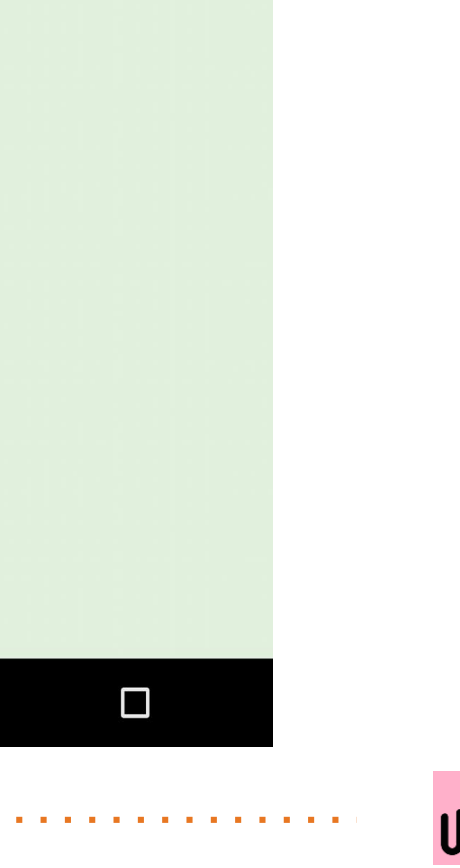

# Family Information: Other(..)

Other:

Add/ Update Other Information from this screen .

| 🦝 🖪 N N 💿 N                                             |               | -GE 📶 🛑 569 | 6 10:50       |
|---------------------------------------------------------|---------------|-------------|---------------|
| ← Other                                                 |               |             |               |
| Translator Required ?                                   | (Check if 'Ye | es')        |               |
| Disability Accomodat                                    | ions Needed   | ?           |               |
| Hearing impaired                                        |               |             | $\rightarrow$ |
| *Primary Language                                       |               |             |               |
| English                                                 |               |             | $\rightarrow$ |
|                                                         |               |             |               |
| Program Referred Fro                                    | m             |             |               |
| Children's Hospital of<br>Michigan and Metobo<br>Clinic | blic          |             | $\rightarrow$ |
|                                                         | Save          |             |               |
| $\triangleleft$                                         | 0             |             |               |

| 👼 🗖 ℕ ℕ ⊚ ℕ 🔌 🔷 🕈 Ч⊡≝ <sub>и</sub> ∥ 📱 59% 9:45      |  |  |  |  |
|------------------------------------------------------|--|--|--|--|
| ← Select Program Referred Fr                         |  |  |  |  |
| Hats and Wigs                                        |  |  |  |  |
| Children's Hospital of Michigan and Metabolic Clinic |  |  |  |  |
| Churches                                             |  |  |  |  |
| Community Mental Health & Mental Health Services     |  |  |  |  |
| Crisis Centers                                       |  |  |  |  |
| CSFP/Focus: Hope                                     |  |  |  |  |
| Children's Special Health Care Services (CSHCS)      |  |  |  |  |
| Child Support Services                               |  |  |  |  |
| College student services                             |  |  |  |  |
| Credit Unions                                        |  |  |  |  |
| Dental                                               |  |  |  |  |
| Department of Human Services (DHS)                   |  |  |  |  |
| Doctor                                               |  |  |  |  |
|                                                      |  |  |  |  |
|                                                      |  |  |  |  |

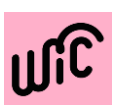

# **Schedule Appointment**

View details on upcoming appointments.

The Appointments screen displays:

- The clinic where the appointment is scheduled, including telephone number and address.
- Names of each participant in the family who has an appointment scheduled.
- Date and time of each appointment.
- An information(i) icon which gives you the list of required documentation information to carry for an appointment.

You are also able to request an appointment, by filling in the information shown on the right.

| 👩 🗳 N N                                       |                                               | 59% 9:47                           |  |  |  |
|-----------------------------------------------|-----------------------------------------------|------------------------------------|--|--|--|
| $\equiv$ Schedule Appointment                 |                                               |                                    |  |  |  |
| *When would yc<br>(Search for an a<br>dates.) | ou like to come in for<br>vailable appointmen | an appointment?<br>t between these |  |  |  |
| Start Date                                    | 01/23/2018                                    |                                    |  |  |  |
| End Date 01/23/2018                           |                                               |                                    |  |  |  |
| Morning                                       | Afternoon                                     | Any time                           |  |  |  |
| *Select a clinic (                            | (miles show how far                           | from you)                          |  |  |  |
| Select Clinic                                 |                                               | $\rightarrow$                      |  |  |  |
|                                               |                                               |                                    |  |  |  |
|                                               |                                               |                                    |  |  |  |
|                                               |                                               |                                    |  |  |  |
|                                               | Search                                        |                                    |  |  |  |
|                                               | 0                                             |                                    |  |  |  |
|                                               | 0                                             |                                    |  |  |  |

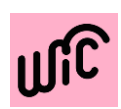

# What will you need ?

What will you need ? Screen gives you the details of the required documentation to bring for the specific appointment types.

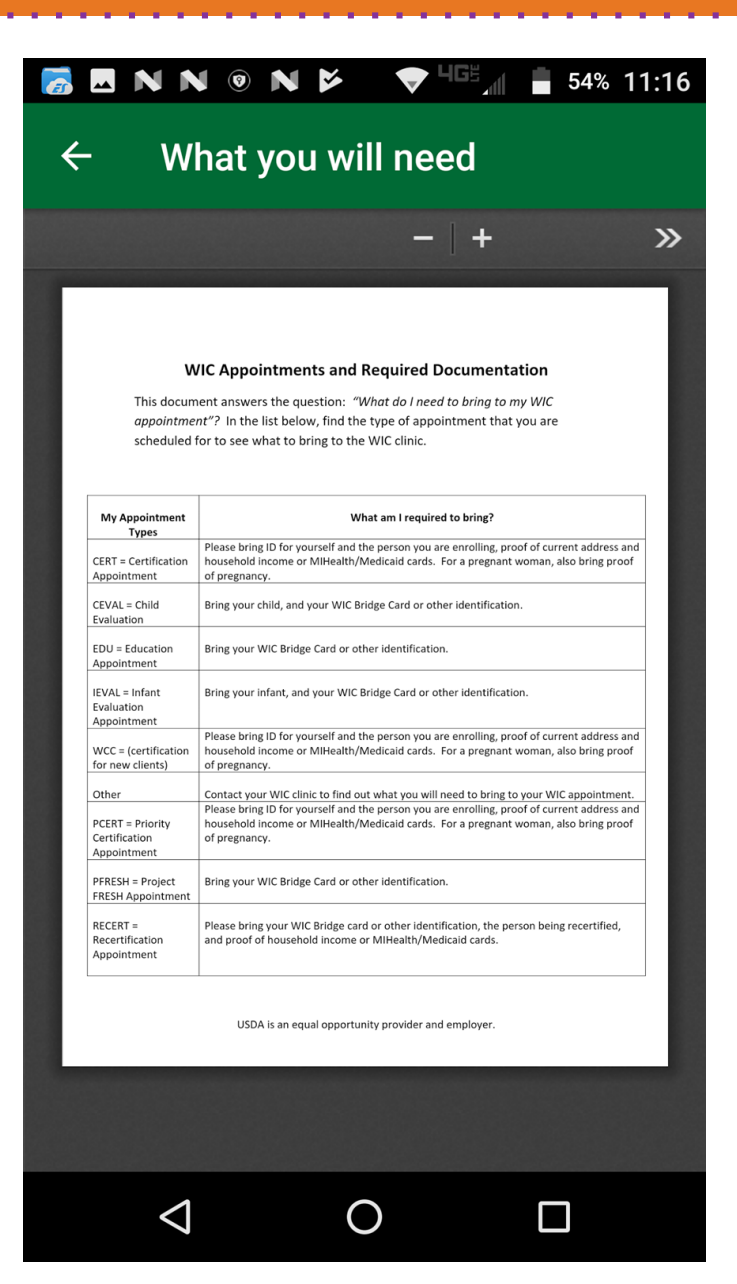

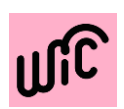

# **Clinics and Stores**

Access Clinic information and locate other WIC Clinics around you on the Clinics screen.

Find out where to shop on the Vendor screen.

View address and phone number by selecting each pin on the map.

Expand or limit your search criteria by using the address search or simply by zooming in or out at the bottom of the screen.

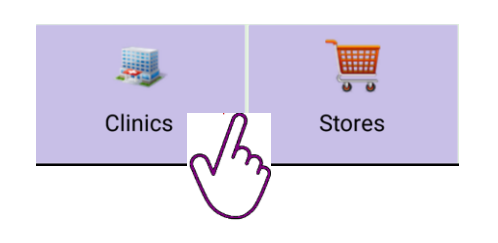

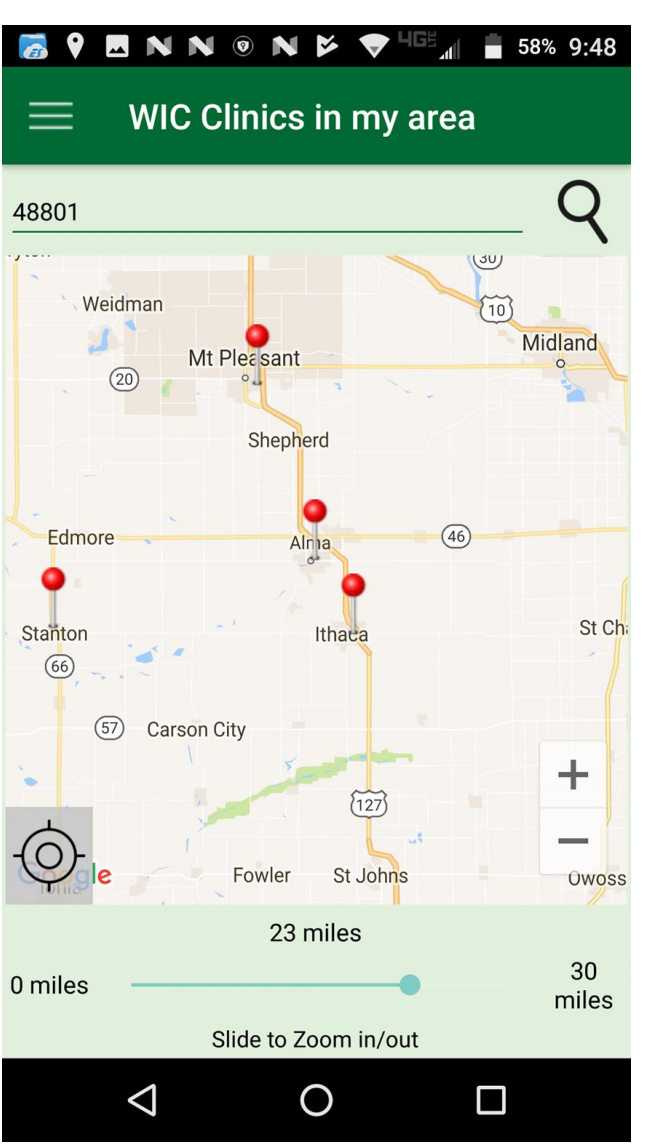

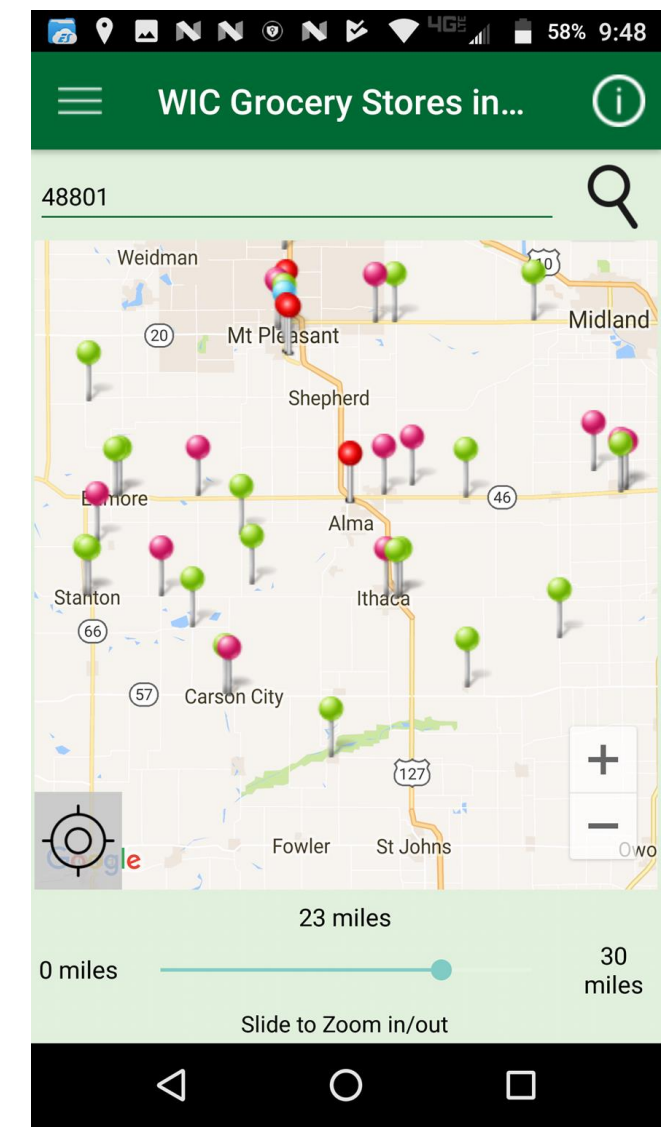

![](_page_28_Picture_8.jpeg)

# **Change Password**

# Use the Change Password screen to update an existing password.

You just need to enter your current password, your new password, and a confirmation of the new password in order to change it.

![](_page_29_Picture_3.jpeg)

![](_page_29_Picture_4.jpeg)

![](_page_29_Picture_5.jpeg)

![](_page_30_Picture_0.jpeg)

![](_page_30_Picture_1.jpeg)

# **Home Screen**

After registering/Login as Existing-WIC client ,the home page screen displays the following options:

- Appointments
- Benefits
- Family Info
- Clinics
- Stores
- UPC Scan

![](_page_31_Picture_8.jpeg)

![](_page_31_Picture_9.jpeg)

## Menu screen

After registering/Login as Existing-WIC client ,the menu displays the following options:

- Home
- Appointments
- Benefits
- Family Information
- PDF Forms
- Broadcast Messages
- Clinics
- Stores
- Change Password
- My Account
- Logout

![](_page_32_Picture_13.jpeg)

![](_page_32_Picture_14.jpeg)

# Appointments

Request for an Appointment from this screen :

Select a Client

Select appointment Date /Time

Select Clinic

| Image: Second state of the second state of the second | <ul> <li>✓ □</li> <li>✓ □</li></ul> |
|----------------------------------------------------------------------------------------------------|----------------------------------------------------------------------------------------------------|
| Your next appointment is not available                                                                                                    | *Request appointment for $\rightarrow$                                                                                                    |
|                                                                                                    | *When would you like to come in for an appointment?<br>(Search for an available appointment between these dates.)                                                                                                    |
|                                                                                                    | Start Date 01/23/2018                                                                                                    |
|                                                                                                    | End Date 01/23/2018                                                                                                    |
|                                                                                                    | Morning Afternoon Any time                                                                                                    |
|                                                                                                    | *Please select the clinic where you would like the appointment                                                                                                    |
|                                                                                                    | Select Clinic $\rightarrow$                                                                                                    |
|                                                                                                    | Additional request to WIC Staff                                                                                                    |
|                                                                                                    | Request appointment                                                                                                    |
|                                                                                                    |                                                                                                    |

![](_page_33_Picture_6.jpeg)

# Appointments

Request for an Appointment from this screen :

Select a Client

Select appointment Date /Time

Select Clinic

| 👩 🔯 🗖                    | N®Þ                                              | 🛡 <sup>4</sup> Ge 🔏 🛔 48% 1                | :40 👩 🔯 🗖     | N®Þ           | ▼ <sup>468</sup> / 1:40 | <b>6</b>       |                    | 9       |          | HGE  | 48% 1:41       | <b>3</b> | 🛛 N 🛛 🕨          | ▼ <sup>4G5</sup> ⊿I | 48% 1:41 |
|--------------------------|--------------------------------------------------|--------------------------------------------|---------------|---------------|-------------------------|----------------|--------------------|---------|----------|------|----------------|----------|------------------|---------------------|----------|
| ÷                        | Request Appoi                                    | ntment                                     | ÷             | Select Client |                         | ÷              | Requ               | uest Ap | opointn  | nent | _              | ÷        | Select Clinic    |                     |          |
| *Request a               | ppointment for                                   |                                            | smile de      | 20            |                         | *Req           | 2018<br><b>Tur</b> | a la    | n 93     | 2    |                | 9797     | 01 Test Clinic 1 |                     |          |
| Select Clie              | nt                                               |                                            | $\rightarrow$ |               |                         | Selec          | Tuc                | , Ju    | 11 20    |      | $\rightarrow$  |          |                  |                     |          |
| *When wor<br>(Search for | uld you like to come ir<br>an available appointi | n for an appointment<br>ment between these | ?             |               |                         | *Whe<br>(Sear  |                    | Janu    | ary 2018 |      | <b>&gt;</b> t? |          |                  |                     |          |
| dates.)<br>Start Date    | 01/23/20                                         | 18                                         |               |               |                         | date:<br>Start | S M                | I T     |          |      |                |          |                  |                     |          |
| End Date                 | 01/23/20                                         | 18                                         | _             |               |                         | End            |                    |         |          |      | 6 —            |          |                  |                     |          |
|                          | 01/23/20                                         | 10                                         | _             |               |                         |                |                    |         |          |      | 20             |          |                  |                     |          |
| Morn                     | ing Afternoo                                     | n Any time                                 |               |               |                         |                |                    | 2 23    | 24 25    | 26   | 27             |          |                  |                     |          |
| *Please se<br>appointme  | lect the clinic where y<br>nt                    | rou would like the                         |               |               |                         | *Plea<br>appo  | 28 29              | 9 30    | 31       |      |                |          |                  |                     |          |
| Select Clin              | ic                                               |                                            | $\rightarrow$ |               |                         | Selec          |                    |         |          |      | $\rightarrow$  |          |                  |                     |          |
| Additional               | request to WIC Staff                             |                                            |               |               |                         | Addit          |                    |         | CANCE    | L    | ОК             |          |                  |                     |          |
|                          | Request appoi                                    | ntment                                     |               |               |                         |                |                    | Request | appointm | ent  |                |          |                  |                     |          |
|                          | ٥ D                                              |                                            |               | 0             |                         |                | $\triangleleft$    |         | 0        |      |                |          | 0                |                     |          |

![](_page_34_Picture_6.jpeg)

A 41 A

# Appointments

View details on upcoming appointments.

The Appointments screen displays:

- The clinic where the appointment is scheduled, including telephone number and address.
- Names of each participant in the family who has an appointment scheduled.
- Date and time of each appointment.
- An information(i) icon which gives you the list of required documentation information to carry for an appointment.

![](_page_35_Picture_7.jpeg)

![](_page_35_Picture_8.jpeg)

# **Benefits**

View balance and other benefit information for current and future benefits.

Navigate back and forth between current and future benefits using the arrows, or right with your finger. buttons on the bottom of the screen, or by swiping left or right. View details for each food item by selecting the icon.

| 👼 🖸 🗖 🖗                  | ) 🎽 💙 🎙                                  | Ge 48% 1:42                    | 👼 🔯 🗖 N 🛛                                                                       | ► <b>\</b>                                               | 48% 1:42 | 🐻 🖸 🗖 🕅 🖉       | VIII 🛔 48% 1:42  |
|--------------------------|------------------------------------------|--------------------------------|---------------------------------------------------------------------------------|----------------------------------------------------------|----------|-----------------|------------------|
| 📃 Bene                   | fits                                     |                                | ← SKIM,                                                                         | 1/2%, 1% OR B                                            | UTTER    | ← Future Ben    | efits            |
| 12/26                    | 5/2017 to 01/25                          | 5/2018 →                       | Remaining Qua                                                                   | antity is 1 HGL                                          |          | December 2017   | $\rightarrow$    |
| 4<br>GAL                 | 1<br>HGL                                 | 1<br>                          | Brand List                                                                      |                                                          |          | January 2018    | $\rightarrow$    |
| SKIM, 1/2% OR<br>1% MILK | SKIM, 1/2%,<br>1% OR<br>BUTTERMILK       | CHEESE (\$8.00<br>MAX PER LB.) | Brand :<br>Food Description :                                                   | Kroger<br>Skim                                           |          | February 2018   | $\rightarrow$    |
| doz<br>Eggs              | 3<br>CAN<br>JUICE 48 OZ<br>OR 11.5-12 OZ | CEREAL 36<br>OZ                | Package Size :<br>UPC Code :<br>Brand :<br>Food Description :                   | HGL<br>0011110423054<br>Country Fresh<br>1%              |          | March 2018      | →                |
| 2<br>JAR<br>16-180ZPNUTB | CONC<br>1<br>LB<br>WHOLE                 | 11<br>\$\$\$<br>FRUITS AND     | Package Size :<br>UPC Code :<br>Brand :<br>Food Description :<br>Package Size : | HGL<br>0071600009038<br>Grass Point Farms<br>Skim<br>HGL |          |                 |                  |
| UPC Scan                 | Futu                                     | re Benefits                    | UPC Code :<br>Brand :                                                           | 0013551008104<br>Country Fresh                           |          |                 | 17 2 F 11 C 0002 |
| $\triangleleft$          | 0                                        |                                | $\Diamond$                                                                      | 0                                                        |          | $\triangleleft$ | 0 0              |

![](_page_36_Picture_4.jpeg)

# **Family Information**

View WIC Client Family Information screen:

• Only Email Address field is editable in this screen .

| 👼 🖸 🗖 🔊 🆻 📂 🛛 🗢 😽 😽 🕏 🖓 |            |              |                 |    |  |  |  |
|-------------------------|------------|--------------|-----------------|----|--|--|--|
| Family Information      |            |              |                 |    |  |  |  |
| Proxy Informa           | tion       | Partici      | pant Informatio | on |  |  |  |
| Address                 | Pho        | one          | Other           |    |  |  |  |
| *First Name             |            |              |                 |    |  |  |  |
| miwic03                 |            |              |                 |    |  |  |  |
| *Last Name              | *Last Name |              |                 |    |  |  |  |
| test                    |            |              |                 |    |  |  |  |
| Middle Initial          |            |              |                 |    |  |  |  |
|                         |            |              |                 |    |  |  |  |
| *Birth Date             |            |              |                 |    |  |  |  |
| 09/09/1999              |            |              |                 |    |  |  |  |
| Email Address           |            |              |                 |    |  |  |  |
| miwio02@amail a         | m          |              |                 |    |  |  |  |
|                         | Sa         | ve           |                 |    |  |  |  |
| $\bigtriangledown$      | C          | $\mathbf{)}$ |                 |    |  |  |  |

![](_page_37_Picture_4.jpeg)

. . .

# **Family Information: Proxy Information**

Proxy Information :

Add/ Update proxy Information from this screen .

| Family Information                        |     |              |       |   |  |  |
|-------------------------------------------|-----|--------------|-------|---|--|--|
| Proxy Information Participant Information |     |              |       |   |  |  |
| Address                                   | Pho | one          | Other |   |  |  |
| *First Name                               |     |              |       |   |  |  |
| miwic07                                   |     |              |       |   |  |  |
| Last Name                                 |     |              |       |   |  |  |
| test                                      |     |              |       | _ |  |  |
| viddle Initial                            |     |              |       |   |  |  |
| Birth Date                                |     |              |       | _ |  |  |
| 09/09/1999                                |     |              |       |   |  |  |
| Email Address                             |     |              |       |   |  |  |
| miwic07@amail a                           | om  |              |       |   |  |  |
|                                           | Sa  | ve           |       |   |  |  |
| $\triangleleft$                           | C   | $\mathbf{)}$ |       |   |  |  |

| 👼 🗳 N N 💿 N 🎽   | VG5_11 🔒 59% 9:43 |
|-----------------|-------------------|
| ← Proxy Inform  | mation            |
| Decline Proxy ? |                   |
| Proxy 1         |                   |
| First Name      | proxy1            |
| Middle Initial  |                   |
| _ast Name       | proxy1            |
| Proxy 2         |                   |
| First Name      | proxy2            |
| Viddle Initial  | М                 |
| _ast Name       | proxy2            |
|                 |                   |
| Sa              | ave               |
| < (             |                   |

![](_page_38_Picture_5.jpeg)

# **Family Information: Participant Information**

View WIC Client Participant Information screen:

• All fields are Read-Only, cannot make any updates on this screen.

| 👼 🗖 N N 💿          | NÞ      | <b>T</b> H |           | 59% 9    | :43 |
|--------------------|---------|------------|-----------|----------|-----|
| 📃 Famil            | y Infor | matior     | )         |          |     |
| Proxy Informa      | tion    | Partici    | pant Info | ormation | 4   |
| Address            | Pho     | one        | C         | Other    |     |
| *First Name        |         |            |           |          |     |
| miwic07            |         |            |           |          |     |
| *Last Name         |         |            |           |          |     |
| test               |         |            |           |          |     |
| Middle Initial     |         |            |           |          |     |
|                    |         |            |           |          |     |
| *Birth Date        |         |            |           |          |     |
| 09/09/1999         |         |            |           |          |     |
| Email Address      |         |            |           |          |     |
| miwic07@amail a    | nom.    |            |           |          |     |
|                    | Sa      | ve         |           |          |     |
| $\bigtriangledown$ | C       | )          |           | ]        |     |

| 🛃 🔮 🗳 N                                                                      | 0 🖌            | 🕈 465 📶 📋 44%                                                           | § 2:16        | 🛃 🖸 💻 🕅 💿          | 🗲 المتح المتح 🗸 🗸 🗸 🗸 🗸 |
|------------------------------------------------------------------------------|----------------|-------------------------------------------------------------------------|---------------|--------------------|-------------------------|
| ← Part                                                                       | icipant Info   | rmation                                                                 |               | ← View C           | hild                    |
| *I am                                                                        | Mother Breastf | eeding                                                                  |               | *First Name        | child1                  |
| Mother Details:                                                              |                |                                                                         |               | *Last Name         | child1                  |
| First Name                                                                   | mom1           |                                                                         |               | Middle Initial     |                         |
| Last Name                                                                    | mom1           |                                                                         |               | *Birth Date        | 12/12/2016              |
| Middle Initial                                                               |                |                                                                         |               | *Gender            | Female                  |
| Birth Date                                                                   | 09/09/1999     |                                                                         |               | Foster Status      |                         |
| First Name:<br>child1<br>DOB:<br>12/12/2016<br>First Name:<br>child2<br>DOB: | Foster:        | Last Name:<br>child1<br>Gender:<br>F<br>Last Name:<br>child2<br>Gender: | $\rightarrow$ |                    |                         |
| $\triangleleft$                                                              | 0              |                                                                         |               | $\bigtriangledown$ | O 🗆                     |

![](_page_39_Picture_5.jpeg)

# **Family Information: Address**

Address:

Add/ Update Address Information from this screen .

| 👼 🗖 N N 0       | NÞ       | ♥ 40    | 59% 🖥           | 9:43 |
|-----------------|----------|---------|-----------------|------|
| 📃 Famil         | y Infori | mation  |                 |      |
| Proxy Informa   | ition    | Partici | pant Informatio | on   |
| Address         | Pho      | ne      | Other           |      |
| *First Name     |          |         |                 |      |
| miwic07         |          |         |                 |      |
| *Last Name      |          |         |                 |      |
| test            |          |         |                 |      |
| Middle Initial  |          |         |                 |      |
|                 |          |         |                 |      |
| *Birth Date     |          |         |                 |      |
| 09/09/1999      |          |         |                 |      |
| Email Address   |          |         |                 |      |
| miwic07@amail a | m        |         |                 |      |
|                 | Sa       | ve      |                 |      |
| $\triangleleft$ | C        | )       |                 |      |

To select a city, hit the "show cities" button after filling in your zip code.

| 👼 🖪 N N 0        | N 🗗 🔻  | HGE 59% 9:44 |                                                   |
|------------------|--------|--------------|---------------------------------------------------|
| ← Addro          | ess    |              |                                                   |
| *Street Address  |        |              |                                                   |
| Street 1         |        |              | <b>⊠</b> N N © N Þ 💎 <sup>465</sup> ⊿ 🔒 56% 10:27 |
| Street 2         |        |              | ← Select City                                     |
| Zip Code         |        | Show Cities  | Algonac, MI<br>Russell Island, MI                 |
| State            |        |              | Pearl Beach, MI<br>Clay, MI                       |
| *Mailing Address |        |              |                                                   |
| Same As Street A | ddress |              |                                                   |
| Street 1         |        |              |                                                   |
| Street 2         |        |              |                                                   |
| Zip Code         |        | Show Cities  |                                                   |
|                  | Save   |              |                                                   |
| $\triangleleft$  | 0      |              |                                                   |

# **Family Information: Phone**

### Phone:

Add/ Update Contact Information from this screen .

| 👼 🗷 N N 🛛 N       | <b>ک</b> ا | 59% 9:43         |
|-------------------|------------|------------------|
| 📃 🛛 Family Inf    | formatior  | ı                |
| Proxy Information | Partici    | pant Information |
| Address           | Phone      | Other            |
| * P               |            |                  |
| miwic07           |            |                  |
| *Last Name        |            |                  |
| test              |            |                  |
| Middle Initial    |            |                  |
|                   |            |                  |
| *Birth Date       |            |                  |
| 09/09/1999        |            |                  |
| Email Address     |            |                  |
| miwio07@amail.com |            |                  |
|                   | Save       |                  |
| $\triangleleft$   | 0          |                  |

![](_page_41_Picture_4.jpeg)

![](_page_41_Picture_5.jpeg)

There are various options in this screen:

- You can select "no phone" to indicate you do not have a phone.
- You can select the button "add phone" and enter the necessary information.
- You can select a phone that already exists and update or erase that phone.

![](_page_41_Picture_10.jpeg)

# **Family Information: Other**

Other:

Add/ Update Other Information from this screen .

| 👼 🖪 N N 💿          | NÞ      | ₹      | IGE 📶 着 59%      | 9:43            |  |
|--------------------|---------|--------|------------------|-----------------|--|
| 📃 Famil            | y Infor | matio  | n                |                 |  |
| Proxy Informa      | tion    | Partio | cipant Informati | ant Information |  |
| Address            | Pho     | one    | Other            | <               |  |
| *First Name        |         |        |                  |                 |  |
| miwic07            |         |        |                  | _               |  |
| *Last Name         |         |        |                  |                 |  |
| test               |         |        |                  | _               |  |
| Middle Initial     |         |        |                  |                 |  |
|                    |         |        |                  | _               |  |
| *Birth Date        |         |        |                  |                 |  |
| 09/09/1999         |         |        |                  | _               |  |
| Email Address      |         |        |                  |                 |  |
| miwic07@amail a    | m       |        |                  |                 |  |
|                    | Sa      | ve     |                  |                 |  |
| $\bigtriangledown$ | C       | )      |                  |                 |  |

| 👼 🗖 N N 🖲 N             |                |           | 9% 9:45       |
|-------------------------|----------------|-----------|---------------|
| ← Other                 |                |           |               |
| *Family Size            | Enter Far      | nily Size |               |
| Migrant ? (Check if 'Ye | es')           |           |               |
| Homeless ? (Check if    | 'Yes')         |           |               |
| Translator Required ?   | (Check if 'Yes | 5')       |               |
| Disability Accomodat    | ions Needed ?  | ,         |               |
|                         |                |           | $\rightarrow$ |
| *Primary Language       |                |           |               |
|                         |                |           | $\rightarrow$ |
|                         | Save           |           |               |
| $\triangleleft$         | 0              |           |               |

|                                   | 1:43 |
|-----------------------------------|------|
|                                   |      |
| Yes, I would like to register     |      |
| No, thank you                     |      |
| No, registered at present address |      |
| I would like to change my address |      |
| Under age 18                      |      |
|                                   |      |
|                                   |      |
|                                   |      |
|                                   |      |
|                                   |      |
|                                   |      |
|                                   |      |
|                                   |      |
|                                   |      |
|                                   |      |

![](_page_42_Picture_6.jpeg)

. . . .

## **PDF Forms**

PDF Forms screen prints the following for the family :

- Shopping list
- NE Plan
- VOC
- Referral Notification
- Client Agreement
- Client Vendor Listing

. . . . . .

![](_page_43_Picture_8.jpeg)

![](_page_43_Picture_9.jpeg)

. . . . . .

# **Broadcast Messages**

![](_page_44_Picture_1.jpeg)

Broadcast messages for the family would be displayed in this screen.

![](_page_44_Picture_3.jpeg)

# **Clinics and Stores**

Access Clinic information and locate other WIC Clinics around you on the Clinics screen.

Find out where to shop on the Vendor screen.

View address and phone number by selecting each pin on the map.

Expand or limit your search criteria by using the address search or simply by zooming in or out at the bottom of the screen.

![](_page_45_Figure_5.jpeg)

![](_page_45_Figure_6.jpeg)

![](_page_45_Figure_7.jpeg)

![](_page_45_Picture_8.jpeg)

# **Change Password**

Use the Change Password screen to update an existing password.

You just need to enter your current password, your new password, and a confirmation of the new password in order to update it.

![](_page_46_Picture_3.jpeg)

![](_page_46_Picture_4.jpeg)

![](_page_46_Picture_5.jpeg)

# **My Account**

My Account screen displays the following family account details :

- Email Address
- First Name
- Last Name
- Family ID
- EBT Card Number
- Parent/Proxy Birth Date(MM/DD/YYYY)

You are not able to change this information.

| om           |                    |
|--------------|--------------------|
|              |                    |
|              |                    |
|              |                    |
|              |                    |
|              |                    |
|              |                    |
|              |                    |
|              |                    |
| 9            |                    |
| Date (MM/DD/ | (YYY)              |
|              |                    |
|              |                    |
|              | 9<br>Date (MM/DD/\ |

![](_page_47_Picture_10.jpeg)